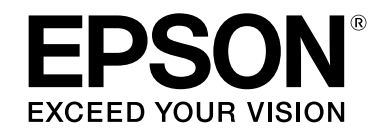

## LABELWORKS LW-Z700

## Guia do utilizador Ver.02

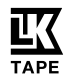

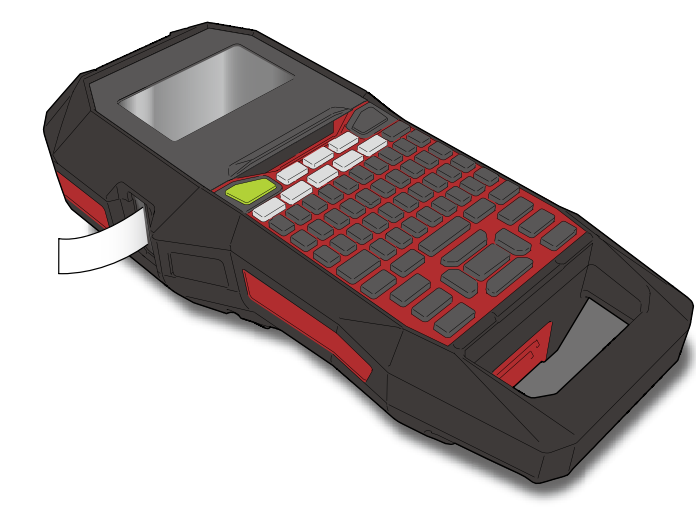

Leia este documento com atenção para utilizar o equipamento de forma segura e correta. Se o equipamento estiver danificado, leia o certificado de garantia incluído e contacte a loja onde adquiriu o equipamento. Se necessitar de mais assistência, contacte o centro de assistência a clientes da Epson.

Visite também a página de assistência do sítio Web local da Epson. Pode transferir a última versão deste Guia do utilizador do sítio web.

Menu de conteúdos Instruções de Segurança Especificações Resolução de Problemas Nome/Função das Peças Começar aqui Limpar o Equipamento Inicializar as Definições Índice Baseado em Objetivos Índice por Menus Principais Listas Moldura e Tabela

#### Notação utilizada neste manual

| 🔥 AVISO                                                                                                    | Indica informações que, se ignoradas, poderão resultar em ferimentos pessoais graves ou mesmo em morte devido a uma aplicação incorreta. |
|----------------------------------------------------------------------------------------------------|----------------------------------------------------------------------------------------------------|
| ATENÇÃO Indica informações que, se ignoradas, poderão resultar em fei tos pessoais, danos físicos ou danos no equipamento devido aplicação incorreta. |                                                                                                    |
| Atenção Indica informações importantes sobre a impressora.                                                                                            |                                                                                                    |
| MEMORANDO                                                                                                    | Indica informações adicionais e pontos que podem ser útil saber<br>sobre um tópico.                                                      |
| Ĩ                                                                                                    | Indica outra secção com informações mais detalhadas.                                                                                     |
| Ex                                                                                                    | Mostra uma imagem da etiqueta utilizada como exemplo.                                                                                    |
| (A)                                                                                                    | Indica as teclas da impressora.                                                                                                    |
| "Nome"                                                                                                    | Indica itens de menu, mensagens mostradas no visor ou o nome de<br>um manual. Exemplo: "Activar", "Inic. impress?"                       |
|                                                                                                    | © Caller France Commenting 2016 2010 Tailer and insite and and                                                                           |

© Seiko Epson Corporation 2016-2019. Todos os direitos reservados.

M00123100PT

# Instruções de Segurança

Para sua segurança, leia atentamente os documentos fornecidos para utilizar este equipamento corretamente. Depois de ler todas as instruções, guarde este manual e tenha-o à mão para futuras referências e para esclarecer as suas dúvidas.

Os itens seguintes indicam precauções de segurança para proteger os utilizadores, o ambiente que os rodeia e respetivos bens contra possíveis lesões ou danos.

As notas de precaução estão classificadas da forma indicada em seguida, de acordo com as lesões pessoais e os danos no equipamento que podem ocorrer se as instruções forem ignoradas ou se o equipamento for incorretamente utilizado.

#### PERIGO

Este símbolo indica informações que, se ignoradas, poderão resultar em ferimentos pessoais graves ou morte. Tome muito cuidado ao executar os procedimentos com a indicação PERIGO.

## AVISO

La Este símbolo indica informações que, se ignoradas, poderão resultar em ferimentos pessoais graves ou mesmo em morte devido a uma aplicação incorreta.

#### 🔨 ATENÇÃO

Este símbolo indica informações que, se ignoradas, poderão resultar em ferimentos pessoais, danos físicos ou danos no equipamento devido a uma aplicação incorreta.

Em seguida, é descrito o significado de cada símbolo utilizado nas precauções.

| $\land$ | Este símbolo indica um lembrete importante.  |
|---------|----------------------------------------------|
| $\odot$ | Este símbolo indica um item proibido.        |
| 0       | Este símbolo indica uma operação obrigatória |

### A PERIGO

#### Quando manusear as baterias

Se algum líquido da bateria entrar em contacto com os olhos, lave-os imediatamente com água limpa durante mais de 10 minutos e consulte o seu médico o mais rápido possível. Se esta indicação não for respeitada, o líquido poderá provocar perda de visão.

Nunca desmonte nem modifique o pacote da bateria. Se o fizer, poderá provocar um incêndio, explosão, fuga do eletrólito, sobreaquecimento ou danos.

Não exponha a bateria a fogo nem a aqueça. Se o fizer, poderá provocar um incêndio, explosão, fuga do eletrólito, sobreaquecimento ou danos.

## \land AVISO

#### Quando utilizar o transformador de CA e o cabo de alimentação

Os cabos fornecidos com este produto contêm químicos, incluindo chumbo, conhecidos no Estado da Califórnia como causadores de defeitos congénitos ou danos reprodutivos. *Lave as mãos depois de os manusear.* (Este aviso é fornecido de acordo com a Proposição 65 do Código de Sáude e Segurança da Cal. §25249.5 e seguintes.)

Não utilize nenhum transformador de CA ou cabo de alimentação que não o transformador de CA e cabo de alimentação adequados. Além disso, não utilize o transformador de CA com outra tensão para além da especificada. Se o fizer, poderão ocorrer danos, sobreaquecimento, incêndio ou choque elétrico.

- Tenha em conta as precauções apresentadas em seguida quando manusear o transformador de CA e o cabo de alimentação.
   Evite utilizar transformadores de tomadas múltiplas.
- Antes de inserir a ficha numa tomada elétrica, certifique-se de que não tem pó.
- Insira a ficha firmemente na tomada elétrica.
- Não segure no transformador de CA nem na ficha com as mãos molhadas.
- Não puxe pelo cabo de alimentação quando pretender desligar a ficha. Segure sempre na ficha quando pretender desligá-la.
- Não efetue nenhuma alteração no transformador de CA ou no cabo de alimentação.
- Não aplique choques fortes nem coloque um objeto pesado sobre o transformador de CA ou o cabo de alimentação.
- Não dobre nem torça o transformador de CA ou o cabo de alimentação à força.

 Não coloque o transformador de CA ou o cabo de alimentação perto de um aquecedor.

Não utilize nenhum transformador de CA ou cabo de alimentação danificado. Se o fizer, poderão ocorrer danos, sobreaquecimento ou fumo, o que pode resultar em incêndio ou choque elétrico.

Não toque na ficha durante trovoadas.

Instruções de Segurança

|          | mantenha-o afastado de fogo ou de chamas. Se não o fizer, poderá<br>ocorrer um incêndio ou uma explosão.                                                                                                    |
|----------|----------------------------------------------------------------------------------------------------|
| )        | Se algum líquido da bateria entrar em contacto com a pele ou o vestuá-<br>rio, lave-os imediatamente com água limpa. Se esta indicação não for<br>respeitada, o líquido poderá provocar problemas de pele.                                                                                                    |
| )        | Não exponha a bateria à agua. Não permita que os terminais entrem em<br>contacto com a água. Se o fizer, poderá provocar um incêndio, sobrea-<br>quecimento ou choque elétrico.                                                                                                    |
|          | Mantenha as baterias fora do alcance das crianças. As baterias são<br>extremamente perigosas se forem engolidas. Se alguém engolir as<br>bateria deve consultar imediatamente o médico.                                                                                                    |
| ua       | ndo utilizar este equipamento                                                                                                    |
| 0        | Não aplique força excessiva e evite choques contra o equipamento. Por<br>exemplo, não se ponha em cima do equipamento, não o deixe cair nem bata<br>contra ele. Se isso acontecer, o equipamento pode quebrar, o que pode resultar<br>em incêndio ou choque elétrico. Se o equipamento ficar danificado, desligue-o<br>imediatamente, desligue o transformador de CA, retire as baterias e, em<br>seguida, contacte o centro de assistência a clientes da Epson. Se continuar a<br>utilizar o equipamento, poderá ocorrer um incêndio ou choque elétrico. |
| <u>^</u> | Tenha cuidado para não derramar bebidas como, por exemplo, chá, café ou<br>sumo no equipamento nem o pulverize com inseticida em spray. Tais<br>substâncias poderão provocar um mau funcionamento, incêndio ou choque<br>elétrico. Se algum líquido for derramado no equipamento, desligue-o,<br>desligue o transformador de CA, retire as baterias imediatamente e, em<br>seguida, contacte o centro de assistência a clientes da Epson. Se continuar a<br>utilizar o equipamento, poderá ocorrer um incêndio ou choque elétrico.                        |
| $\wedge$ | Não toque na cabeça de impressão porque fica demasiado quente. Se o fizer, corre o risco de se queimar.                                                                                                    |
| 9        | Não abra nenhuma das tampas com exceção da tampa superior ou a tampa<br>da bateria. Se o fizer, poderá provocar um incêndio ou choque elétrico. Utili-<br>ze sempre o equipamento de acordo com as instruções apresentadas neste<br>guia. Se não o fizer, poderão ocorrer danos ou ferimentos.                                                                                                    |
| 0        | Nunca modifique nem desmonte o produto. Se o fizer, poderá provocar um<br>incêndio ou choque elétrico. Não execute nenhuma operação que não este-<br>ja descrita neste manual pois poderá partir ou danificar o equipamento.                                                                                                    |
| Ð        | Se detetar alguma das anomalias indicadas em seguida, desligue imediata-<br>mente o equipamento, desligue o transformador de CA, retire as baterias e<br>em seguida, contacte o centro de assistência a clientes da Epson.<br>• Se o equipamento emitir fumo, odores ou ruídos invulgares.<br>• Se tiver deixado cair líquido ou introduzido um objeto estranho no equipamento<br>• Se o equipamento tiver caído ou estiver danificado.                                                                                                    |
| D        | Não toque na ranhura de ejeção da fita durante a impressão ou quando<br>o aparador automático estiver em funcionamento. Se o fizer, corre o<br>risco de se ferir.                                                                                                    |

#### Outras

Não utilize nem guarde o equipamento, as baterias, o transformador CA, o cabo de alimentação ou os cartuchos de fita nos locais indicados a seguir.

Sob luz solar direta.

• Num local onde possa ficar extremamente quente como, por exemplo, num veículo com as janelas fechadas.

 Num local onde possa ficar extremamente quente como, por exemplo, próximo de um aquecedor ou onde a temperatura fique muito instávial como máximo do saído do er de um acurativo do er condicio.

instável, como próximo da saída de ar de um aparelho de ar condicionado. • Num local onde o equipamento possa ficar molhado devido a um

chuveiro ou a chuva como, por exemplo, numa casa de banho ou no exterior.

Num local sujeito a pó ou onde o equipamento possa ficar exposto a fumo ou a vapor como, por exemplo, próximo da cozinha ou de um humidificador.

Num local pouco firme como, por exemplo, numa mesa instável ou num local inclinado.

Num local onde possa ficar sujeito a vibrações ou choques. Próximo de linhas de alta tensão ou de algo que gere um campo magnético.

Mantenha os sacos plásticos utilizados para embalar o equipamento ou este manual fora do alcance das crianças. Estas podem sufocar se engolirem ou colocarem a cabeça dentro dos sacos.

## \land ATENÇÃO

#### Quando manusear as baterias

Se houver uma fuga do eletrólito da bateria, limpe-o com um pano e substitua a bateria por uma nova. Se o eletrólito entrar em contacto com a pele, lave-a imediatamente com água abundante.

 Se utilizar as baterias incorretamente, estas podem provocar uma fuga do eletrólito, sobreaquecimento, explosão, erosão ou danos no equipamento o que pode resultar em incêndio ou choque elétrico.
 Não utilize baterias novas com baterias usadas nem misture diversos tipos de baterias.

- Utilize baterias alcalinas AA.
- Coloque as baterias na direção correta.

Se as baterias estiverem descarregadas, retire-as imediatamente. Se não tencionar utilizar o equipamento durante muito tempo, retire as baterias.

Não aqueça as baterias nem as deite para o fogo ou água.

 Não agarré nas baterias com pinças de metal nem utilize nenhum objeto de metal de ponta afiada, como o bico de uma caneta mecânica ou de um esferográfica, para retirar as baterias.

Quando deitar as baterias usadas fora, certifique-se de que segue os regulamentos aplicáveis.

| Торо                           |
|--------------------------------|
| Instruções de<br>Segurança     |
| Especificações                 |
| Resolução de<br>Problemas      |
| Nome/Função das<br>Peças       |
| Começar aqui                   |
| Limpar o<br>Equipamento        |
| Inicializar as<br>Definições   |
| Índice Baseado em<br>Objetivos |
| Índice por Menus<br>Principais |
| Listas Moldura e<br>Tabela     |
|                                |
|                                |

## Instruções de Segurança

Quando utilizar o transformador de CA

| 9 | Não desligue o transformador de CA com o equipamento em funciona-<br>mento; se o fizer a impressão pode não ser efetuada.                                                 |
|---|----------------------------------------------------------------------------------------------------|
| 0 | Não utilize o transformador de CA num espaço pequeno e limitado nem<br>o cubra com um pano. Se o fizer, o transformador de CA pode ficar<br>demasiado quente e danificar. |

#### Quando utilizar este equipamento

| 0           | Não se ponha em cima do equipamento nem o coloque num local<br>pouco firme como, por exemplo, numa mesa instável ou num local<br>inclinado. Se o fizer, o equipamento pode cair e provocar ferimentos. |  |  |
|-------------|----------------------------------------------------------------------------------------------------|--|--|
| $\triangle$ | Para garantir segurança, desligue o equipamento antes de deixar de o<br>utilizar.                                                                                                    |  |  |
| 0           | Antes de limpar o equipamento, desligue o transformador de CA da tomada elétrica.                                                                                                    |  |  |
| $\bigcirc$  | Não utilize um pano húmido nem solventes como, por exemplo, álcool, diluente ou benzina.                                                                                                    |  |  |
| $\bigcirc$  | Não tape nem introduza objetos na tomada do transformador de CA<br>fornecido nem na ranhura de ejeção da fita.                                                                                         |  |  |

## Quando manusear cartuchos de fita

- Certifique-se de que está a utilizar uma fita LK.
- Não é possível cortar alguns tipos de fitas com o aparador. Para obter as informações mais recentes sobre os tipos de fitas com funções Corte autom. e/ou Cortar a meio desativadas, consulte a caixa relativa às fitas ou visite o sítio Web local da Epson.
- Não os deixe cair nem desmonte. Se o fizer, poderá provocar danos.
- Não puxe a fita para fora à força com a mão. Certifique-se de que alimenta a fita com ➡ikl. Se não o fizer, o cartucho de fita pode partir-se e ficar inutilizável.
- Evite utilizar um cartucho de fita que não tenha fita. Se o fizer, pode provocar o sobreaquecimento da cabeça de impressão, o que pode resultar em danos ou avarias.

#### **MEMORANDO**

Os cartuchos de fita têm fitas de tinta. Quando deitar cartuchos de fitas fora, certifique-se de que segue os regulamentos locais de eliminação.

## Outros cuidados

#### Notas sobre utilização

- Não toque na cabeça de impressão térmica. A eletricidade estática pode danificar a cabeça de impressão térmica.
- Não desligue nem ligue o transformador de CA durante a impressão.
   Pode ocorrer um corte de energia.
- A bateria de iões de lítio não pode ser carregada durante a impressão.
- Utilize o teclado com cuidado.
- Tenha cuidado para não cortar os dedos quando cortar a etiqueta com uma tesoura.
- Não cole etiquetas em corpos humanos, seres vivos, instalações públicas ou bens de terceiros.
- · Depois da utilização desligue o equipamento.
- Ao desligar o equipamento aparece a mensagem "A desligar". Não retire o transformador de CA até a mensagem desaparecer.
- Quando substituir as baterias certifique-se de que o equipamento está desligado. Se substituir as baterias com o equipamento ligado, pode apagar os ficheiros ou dados nele guardados.

## Reciclar a Bateria

Contém uma bateria de iões de lítio. Deve reciclar ou deitar fora a bateria da forma apropriada.

#### **MEMORANDO**

Não desmonte o pacote da bateria.

| Торо                           |  |  |
|--------------------------------|--|--|
| Instruções de<br>Segurança     |  |  |
| Especificações                 |  |  |
| Resolução de<br>Problemas      |  |  |
| Nome/Função das<br>Peças       |  |  |
| Começar aqui                   |  |  |
| Limpar o<br>Equipamento        |  |  |
| Inicializar as<br>Definições   |  |  |
| Índice Baseado em<br>Objetivos |  |  |
| Índice por Menus<br>Principais |  |  |
| Listas Moldura e<br>Tabela     |  |  |
|                                |  |  |

## Especificações

#### Corpo

| Dimensões | Aprox. 136 (L) x 298 (P) x 90 (A) (mm)             |
|-----------|----------------------------------------------------|
| Peso      | Aprox. 1.110 g (sem as baterias, cartucho de fita) |

## Condições de utilização

| Temperatura de funcionamento | 5º a 35º C   |
|------------------------------|--------------|
| Temperatura de armazenamento | -10º a 55º C |

### Largura de fita suportada

## Fonte de alimentação

#### Bateria

Bateria de iões de lítio x 1/bateria alcalina AA x 6

#### Transformador de CA

| Тіро                    | AST1116Z2-1                                                                      |  |
|-------------------------|----------------------------------------------------------------------------------|--|
| Fabricante              | Seiko Epson Corp.                                                                |  |
| Entrada                 | CA100-240V, 0,4A, 50-60Hz<br>(só cabo de alimentação, transformador<br>dedicado) |  |
| Saída                   | CC11V, 1,64A                                                                     |  |
| Potência total de saída | 18 W                                                                             |  |

### Especificações da bateria de iões de lítio

#### Temperatura ambiente

| Durante o funcionamento | 0º a 40º C     |              |
|-------------------------|----------------|--------------|
| Carregamento            | 0º a 40º C     |              |
| Durante o armazenamento | Menos de 1 mês | -20º a 50º C |
|                         | Menos de 3 mês | -20º a 40º C |
|                         | Menos de 1 ano | -20º a 20º C |

#### Informações sobre carregamento

| Especificações nominais | Corrente de carregamento<br>(Padrão) | 1,0 A          |  |
|-------------------------|--------------------------------------|----------------|--|
|                         | Tensão de carregamento<br>(Padrão)   | 8,05 V         |  |
|                         | Tempo de carregamento                | Aprox. 3 horas |  |
| Limites de carga        | Modelo do pacote da bateria          | C52CE97010     |  |
|                         | Corrente máxima de carga, A          | 1,0 A          |  |
|                         | Tensão máxima de carga, V            | 8,4 V          |  |

## Tempo nominal de utilização de pilhas alcalinas

| Tempo de funcionamento nominal / | 0,5h / 1 h |
|----------------------------------|------------|
| Tempo de descando nominal        |            |

| Торо                           |
|--------------------------------|
| Instruções de<br>Segurança     |
| Especificações                 |
| Resolução de<br>Problemas      |
| Nome/Função das<br>Peças       |
| Começar aqui                   |
| Limpar o<br>Equipamento        |
| Inicializar as<br>Definições   |
| Índice Baseado em<br>Objetivos |
| Índice por Menus<br>Principais |
| Listas Moldura e<br>Tabela     |
|                                |
|                                |

# Resolução de Problemas

## ■ Mensagens

Esta secção explica o que deve fazer quando as mensagens indicadas a seguir aparecem no visor.

| Verif. bateria<br>Carregar Li-lon! | A bateria ficou sem carga. Ligue o transformador<br>de CA à impressora e carregue a bateria.<br>Para mais informações, ⁄ "Carregar a bateria<br>de iões de lítio" |
|------------------------------------|----------------------------------------------------------------------------------------------------|
| Verif. bateria<br>Trocar alcalina  | As baterias estão sem carga. Desligue o equipa-<br>mento e substitua todas as baterias por novas.                                                                 |
| Tampa aberta!                      | A tampa superior está aberta. Feche a tampa superior.                                                                                                    |
| Insira fita                        | Verifique se o cartucho de fita está inserido e<br>corretamente instalado.<br>Para mais informações, ⁄ "Instalar um cartucho<br>de fita"                          |
| Verificar fita<br>cartucho         | A fita carregada não é suportada. Insira um cartucho correto.                                                                                                    |
| Não mais<br>No. sequencia!         | Só é possível inserir 2 números sequenciais.                                                                                                    |
| Sem cód barras!                    | Só é possível inserir 2 códigos de barras.                                                                                                    |
| CÓD QR grand                       | Execute uma das seguintes operações:<br>Utilize uma fita mais larga. Reduza o tamanho da<br>célula ou do texto. Baixe o "Nível ECC".                              |
| Sobreaquecido!                     | A cabeça de impressão está demasiado quente.<br>Desligue o equipamento, retire o cartucho de fita<br>e deixe a impressora arrefecer.                              |
| Lixo na ranhura<br>Retirar lixo    | Ainda existe fita na ranhura de ejeção da fita.<br>Retire a fita.                                                                                                 |
| Retir fita cort                    | Não é possível começar a imprimir porque ainda<br>existe fita cortada na ranhura de ejeção da fita.<br>Retire a fita da ranhura de ejeção da fita.                |

## Problema

#### Não é possível carregar a bateria de iões de lítio

A bateria de iões de lítio está instalada corretamente? Verifique se a bateria de iões de lítio está corretamente instalada.

O transformador de CA está ligado firmemente? Ligue firmemente o transformador de CA e o cabo de alimentação ao conector de alimentação da impressora, ao conector do transformador de CA e à tomada.

#### Não é possível detetar a fita corretamente

O cartucho de fita está instalado corretamente? Verifique se o cartucho de fita está corretamente instalado.

A etiqueta para deteção do cartucho de fita está limpa? Se não estiver, limpe a sujidade com um pano macio.

O sensor de deteção da impressora está limpo? Se não estiver, limpe a sujidade com um pano macio.

### MEMORANDO

Se nenhuma das soluções apresentadas resolveu o problema ou se os sintomas forem diferentes dos mencionados, contacte o centro de assistência a clientes da Epson.

| Instruções de<br>Segurança<br>Especificações<br>Resolução de<br>Problemas<br>Nome/Função das<br>Peças<br>Começar aqui<br>Limpar o<br>Equipamento<br>Inicializar as<br>Definições<br>Índice Baseado em<br>Objetivos<br>Índice por Menus<br>Principais | Т       | оро                           |
|----------------------------------------------------------------------------------------------------|---------|-------------------------------|
| Especificações<br>Resolução de<br>Problemas<br>Nome/Função das<br>Peças<br>Começar aqui<br>Limpar o<br>Equipamento<br>Inicializar as<br>Definições<br>Índice Baseado em<br>Objetivos<br>Índice por Menus<br>Principais<br>Listas Moldura e<br>Tabela | lr<br>S | nstruções de<br>egurança      |
| Resolução de<br>ProblemasNome/Função das<br>PeçasComeçar aquiLimpar o<br>EquipamentoInicializar as<br>DefiniçõesÍndice Baseado em<br>ObjetivosÍndice por Menus<br>PrincipaisListas Moldura e<br>Tabela                                               | E       | specificações                 |
| Nome/Função das<br>Peças<br>Começar aqui<br>Limpar o<br>Equipamento<br>Inicializar as<br>Definições<br>Índice Baseado em<br>Objetivos<br>Índice por Menus<br>Principais<br>Listas Moldura e<br>Tabela                                                | R<br>P  | esolução de<br>roblemas       |
| Começar aqui<br>Limpar o<br>Equipamento<br>Inicializar as<br>Definições<br>Índice Baseado em<br>Objetivos<br>Índice por Menus<br>Principais<br>Listas Moldura e<br>Tabela                                                                            | N<br>P  | lome/Função das<br>eças       |
| Limpar o<br>Equipamento<br>Inicializar as<br>Definições<br>Índice Baseado em<br>Objetivos<br>Índice por Menus<br>Principais<br>Listas Moldura e<br>Tabela                                                                                            | С       | omeçar aqui                   |
| Inicializar as<br>Definições<br>Índice Baseado em<br>Objetivos<br>Índice por Menus<br>Principais<br>Listas Moldura e<br>Tabela                                                                                                    | L<br>E  | impar o<br>quipamento         |
| Índice Baseado em<br>Objetivos<br>Índice por Menus<br>Principais<br>Listas Moldura e<br>Tabela                                                                                                    | lr<br>D | nicializar as<br>Definições   |
| Índice por Menus<br>Principais<br>Listas Moldura e<br>Tabela                                                                                                    | Ír<br>C | ndice Baseado em<br>Objetivos |
| Listas Moldura e<br>Tabela                                                                                                    | Ír<br>P | ndice por Menus<br>rincipais  |
|                                                                                                    | L<br>Ta | istas Moldura e<br>abela      |
|                                                                                                    |         |                               |

## Nome/Função das Peças

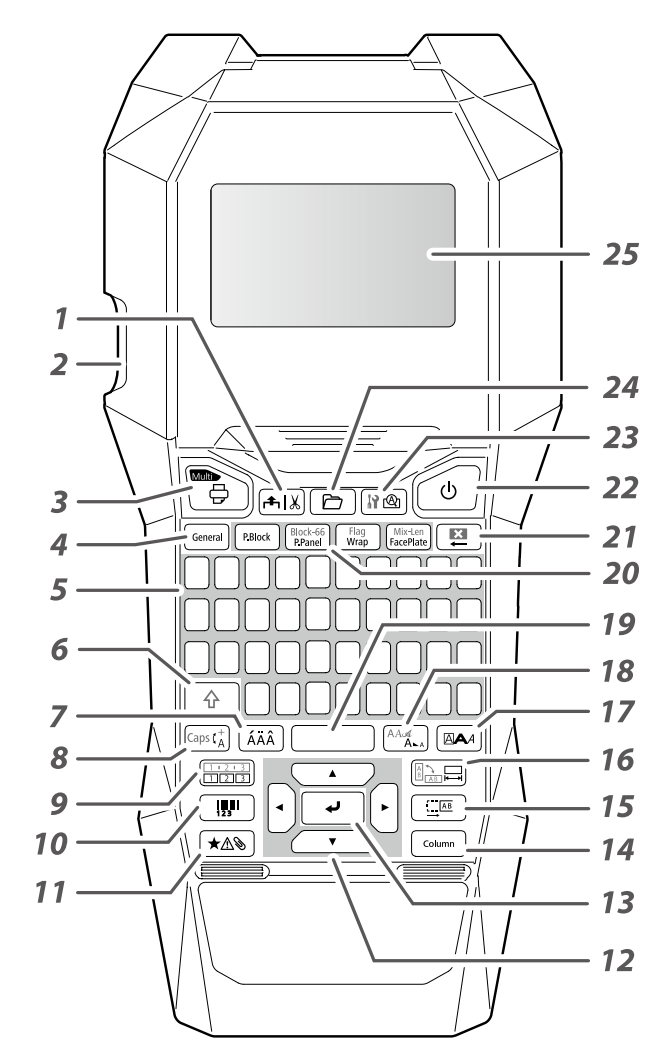

## Descrição dos Símbolos

| ப | Ligado/Em espera  |     | Superfície quente                           |
|---|-------------------|-----|---------------------------------------------|
|   | Corrente contínua | ♦€♦ | Polaridade do conector de<br>alimentação CC |

- 1. Alimenta e, em seguida, corta a fita.
- 2. Ranhura de ejeção da fita
- 4. Cria uma etiqueta genérica ou sai do modo de etiquetas especiais.
- 5. Teclas de caracteres
- 6. Shift
- 7. Introduz um carácter com um acento.
- 8. Altera o método de introdução das teclas de caracteres. Mantenha a tecla 🏠 pressionada e pressione esta tecla para ativar o modo Caps lock.
- Cria uma etiqueta com um número sequencial. Mantenha a tecla 
   pressionada e pressione esta tecla para criar uma etiqueta com números sequenciais por blocos.
- 10. Cria uma etiqueta de código de barras.
- 11. Introduz um símbolo.
- 12. Teclas do cursor
- 13. Confirma as definições.
- 14. Adiciona um bloco.
- 15. Define as margens.
- 16. Define o comprimento da fita. Mantenha a tecla 🗇 pressionada e pressione esta tecla para alterar a orientação do texto.
- 17. Define o formato e o estio.
- Altera o tamanho do tipo de letra. Mantenha a tecla 
   pressionada e pressione esta tecla para alterar o tipo de letra.
- 19. Espaço
- 20. Cria uma etiqueta especial.
- 21. Apagar. Mantenha a tecla 🔄 pressionada e pressione esta tecla para apagar todo o texto e/ou cancelar a definição.
- 22. Liga e desliga a impressora.
- 23. Apresenta uma pré-visualização da etiqueta que criou. Mantenha a tecla 💮 pressionada e pressione esta tecla para apresentar as preferências.
- 24. Guarda e recupera a etiqueta.
- 25. Visor

| Торо                           |
|--------------------------------|
| Instruções de<br>Segurança     |
| Especificações                 |
| Resolução de<br>Problemas      |
| Nome/Função das<br>Peças       |
| Começar aqui                   |
| Limpar o<br>Equipamento        |
| Inicializar as<br>Definições   |
| Índice Baseado em<br>Objetivos |
| Índice por Menus<br>Principais |
| Listas Moldura e<br>Tabela     |
|                                |
|                                |
|                                |

## Nome/Função das Peças

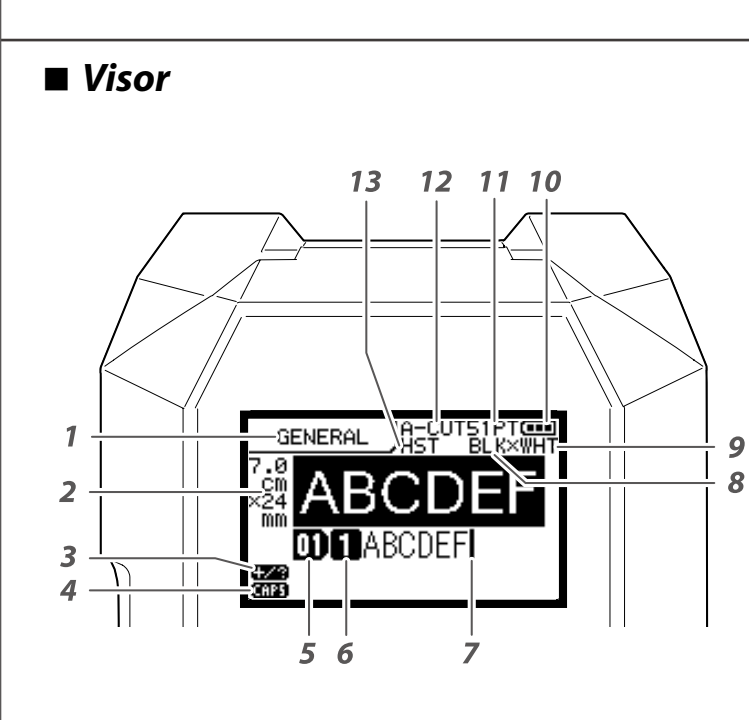

O visor mostra as definições atuais e os caracteres que introduziu.

Pode alterar o idioma mostrado no ecrã e no menu das definições.

∠ "Idioma"

#### 1. Nome do modelo

- Definir a largura e o comprimento da fita. É possível alternar a unidade entre pol. e cm.
   ∠¬ "pol:cm"
- 3. Modo de introdução de símbolos
- 4. Caps Lock ATIVADO
- 5. Número de blocos
- 6. Número de linhas
- 7. Cursor
- 8. Cor do texto a ser impresso
- 9. Cor definida da fita

∠𝔅 "Cores das fitas e da fita de tinta mostradas no visor"

- 10. Nível restante de bateria
- 11. Tamanho do tipo de letra
- 12. Método de corte da etiqueta
- 13. Tipo definido da fita

#### Cores das fitas e da fita de tinta mostradas no visor

| Visor | Cor                | Visor | Cor                  |
|-------|--------------------|-------|----------------------|
| WHT   | Branco             | GRY   | Cinzento             |
| YEL   | Amarelo            | BLK   | Preto                |
| RED   | Vermelho           | PNK   | Rosa                 |
| BLE   | Azul               | SLV   | Prateado             |
| CLR   | Claro/Transparente | GLD   | Dourado              |
| GRN   | Verde              | BRW   | Castanho             |
| ORN   | Cor-de-laranja     | οτμ   | Outras cores que não |
| VIO   | Violeta/Roxo       | ОП    | as aqui mencionadas. |

#### **MEMORANDO**

Dependendo do tipo de fita utilizado, a cor da fita ou a cor da fita de tinta poderá não ser apresentada.

| торо                           |
|--------------------------------|
| Instruções de<br>Segurança     |
| Especificações                 |
| Resolução de<br>Problemas      |
| Nome/Função das<br>Peças       |
| Começar aqui                   |
| Limpar o<br>Equipamento        |
| Inicializar as<br>Definições   |
| Índice Baseado em<br>Objetivos |
| Índice por Menus<br>Principais |
| Listas Moldura e<br>Tabela     |

## 1. Instalar a bateria de iões de lítio

Antes de utilizar a impressora pela primeira vez, carregue a bateria de iões de lítio (C52CE97010). Leia também as precauções de segurança relativas ao uso da bateria recarregável descritas previamente neste manual.

Para mais informações sobre como manusear a bateria de iões de lítio, consulte o "Manual do utilizador do conjunto da bateria de ião de lítio C52CE97010".

## AVISO

Certifique-se de que utiliza a bateria de iões de lítio dedicada (C52CE97010). Utilizar uma bateria que não a especificada poderá provocar um incêndio, explosão, fuga do eletrólito, sobreaquecimento ou outros danos.

## **ATENÇÃO**

Quando deitar as baterias usadas fora, certifique-se de que segue os regulamentos aplicáveis.

### 1. Abra a tampa da bateria.

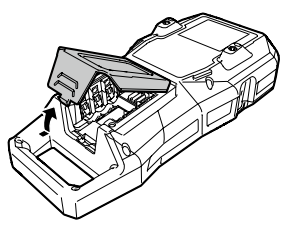

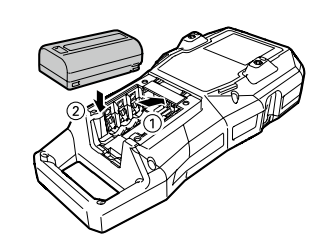

2. Instale a bateria de iões de lítio

com a orientação correta.

## 3. Fecha a tampa da bateria.

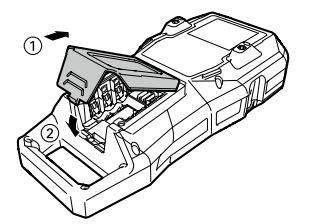

## Carregar a bateria de iões de lítio

Pode carregar a bateria de iões de lítio dedicada (C52CE97010) com a impressora. Para carregar a bateria, ligue o transformador de CA à impressora com a bateria de iões de lítio instalada.

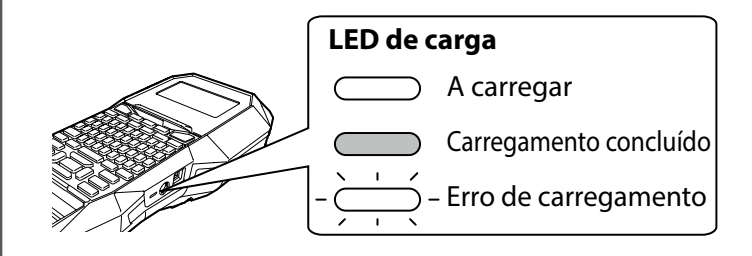

## MEMORANDO

- A bateria de iões de lítio não pode ser carregada durante a impressão.
- Quando a bateria de iões de lítio começar a ficar rapidamente sem carga, substitua-a por uma nova.
- Existe provavelmente um erro de carregamento ou um erro de bateria nos casos indicados em seguida. Contacte o centro de assistência a clientes da Epson.
- O LED de carga pisca durante o carregamento.
- As baterias de iões de lítio novas demoram significativamente mais tempo a carregar do que o tempo de carregamento estimado (menos de 3 horas).

Торо Instruções de Seguranca Especificações Resolução de Problemas Nome/Função das Pecas Comecar aqui Limpar o Equipamento Inicializar as Definicões Índice Baseado em Objetivos Índice por Menus Principais Listas Moldura e Tabela

### Utilizar baterias alcalinas

Pode utilizar baterias alcalinas em vez da bateria de iões de lítio. Quando utilizar baterias alcalinas, instale-as com a orientação correta.

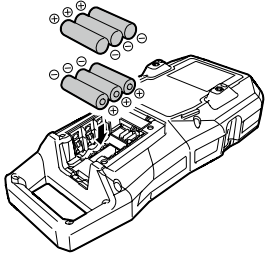

## **ATENÇÃO**

Se imprimir continuamente por um período de 30 minutos com baterias alcalinas, interrompa a impressão durante, pelo menos, uma hora para que as baterias arrefeçam.

## Ligar o transformador de CA

Ligue o transformador de CA, como se mostra abaixo.

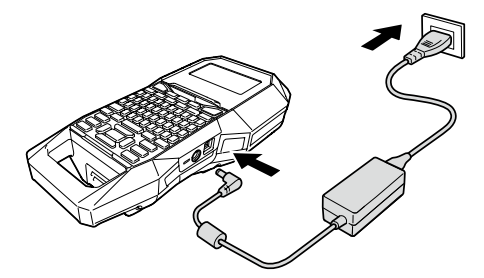

## ■ Utilizar o Label Editor

O Label Editor é um software destinado à edição de etiquetas.

Quando este software está instalado no computador que está a utilizar, pode transferir os dados de etiqueta de cabos que criou para a impressora.

Transferir Dados de Etiqueta de Cabos" Para saber como instalar e utilizar o software, consulte o "Label Editor Guia do utilizador".

- 1. Ligue o cabo USB à impressora.
- 2. Ligue o outro conector do cabo USB ao computador.

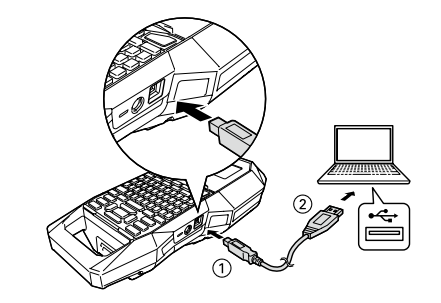

| Instruções de<br>Segurança<br>Especificações<br>Resolução de<br>Problemas<br>Nome/Função das<br>Peças<br>Começar aqui<br>Limpar o<br>Equipamento<br>Inicializar as<br>Definições<br>Índice Baseado em<br>Objetivos<br>Índice por Menus<br>Principais | Торо                   |                 |
|----------------------------------------------------------------------------------------------------|------------------------|-----------------|
| Especificações<br>Resolução de<br>Problemas<br>Nome/Função das<br>Peças<br>Começar aqui<br>Limpar o<br>Equipamento<br>Inicializar as<br>Definições<br>Índice Baseado em<br>Objetivos<br>Índice por Menus<br>Principais                               | lnstruçõ<br>Segurar    | ves de<br>Iça   |
| Resolução de<br>Problemas<br>Nome/Função das<br>Peças<br>Começar aqui<br>Limpar o<br>Equipamento<br>Inicializar as<br>Definições<br>Índice Baseado em<br>Objetivos<br>Índice por Menus<br>Principais                                                 | Especifi               | cações          |
| Nome/Função das<br>Peças<br>Começar aqui<br>Limpar o<br>Equipamento<br>Inicializar as<br>Definições<br>Índice Baseado em<br>Objetivos<br>Índice por Menus<br>Principais<br>Listas Moldura e<br>Tabela                                                | Resoluç<br>Problem     | ão de<br>nas    |
| Começar aqui<br>Limpar o<br>Equipamento<br>Inicializar as<br>Definições<br>Índice Baseado em<br>Objetivos<br>Índice por Menus<br>Principais<br>Listas Moldura e<br>Tabela                                                                            | Nome/F<br>Peças        | unção das       |
| Limpar o<br>Equipamento<br>Inicializar as<br>Definições<br>Índice Baseado em<br>Objetivos<br>Índice por Menus<br>Principais<br>Listas Moldura e<br>Tabela                                                                                            | Começa                 | r aqui          |
| Inicializar as<br>Definições<br>Índice Baseado em<br>Objetivos<br>Índice por Menus<br>Principais<br>Listas Moldura e<br>Tabela                                                                                                    | Limpar (<br>Equipan    | o<br>nento      |
| Índice Baseado em<br>Objetivos<br>Índice por Menus<br>Principais<br>Listas Moldura e<br>Tabela                                                                                                    | Inicializa<br>Definiçõ | ar as<br>bes    |
| Índice por Menus<br>Principais<br>Listas Moldura e<br>Tabela                                                                                                    | Índice B<br>Objetivo   | aseado em<br>os |
| Listas Moldura e<br>Tabela                                                                                                    | Índice p<br>Principa   | or Menus<br>is  |
|                                                                                                    | Listas M<br>Tabela     | oldura e        |
|                                                                                                    |                        |                 |

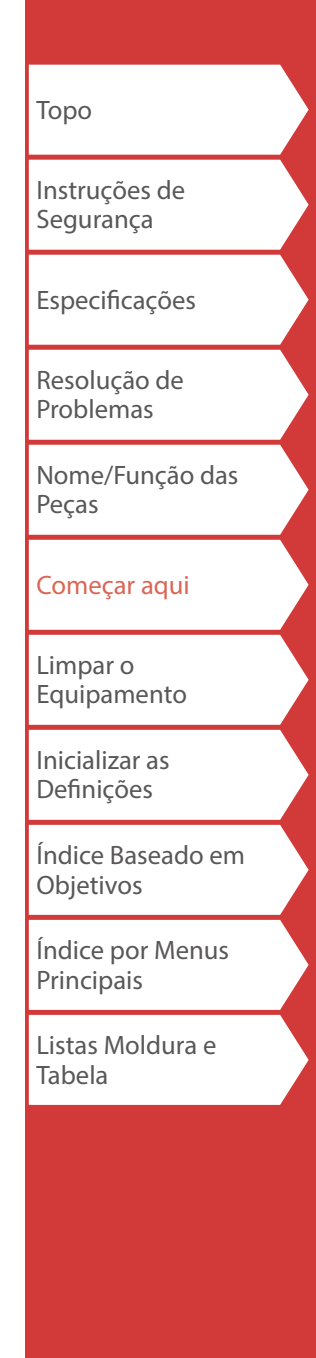

## 2. Instalar um cartucho de fita

## **ATENÇÃO**

- Verifique se o equipamento está ligado.
- Pode utilizar apenas fita LK.
- Certifique-se de que a tampa superior está firmemente fechada.
- Se abrir a tampa superior quando um cartucho de fita está instalado, verifique se a extremidade da fita está colocada na ranhura de ejeção da fita antes de iniciar a operação.
- Tenha o cuidado de manter a etiqueta para deteção do cartucho de fita e o sensor da impressora limpos. Se não o fizer, poderá tornar-se impossível detetar corretamente a fita.
- Não toque no sensor diretamente com os dedos.

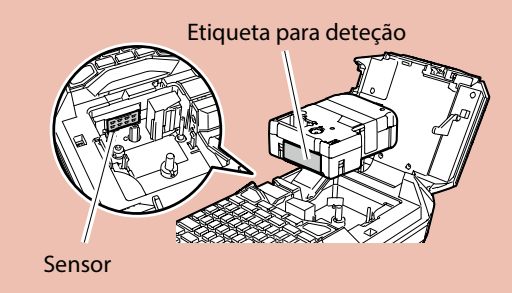

#### 1. Rebobine a fita de tinta.

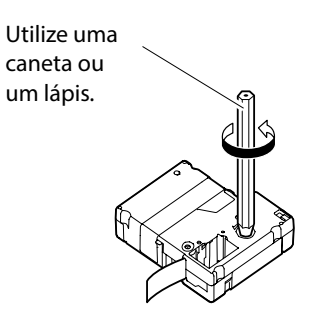

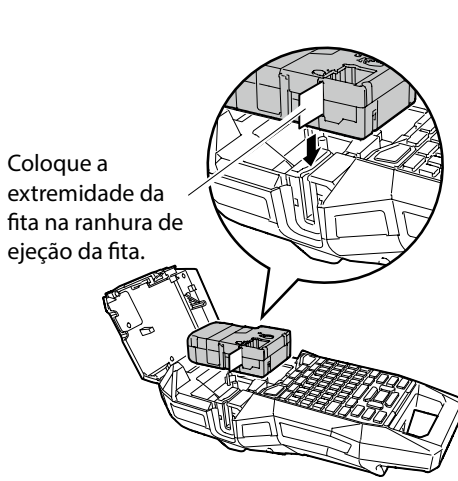

3. Instale o cartucho de fita.

2. Abra a tampa superior.

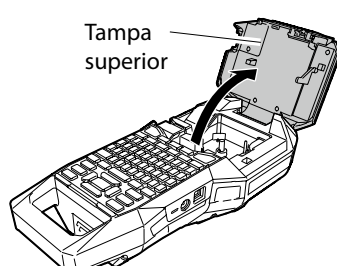

## 4. Feche a tampa superior.

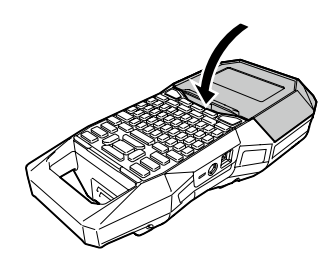

## 3. Ligar o equipamento

1. Pressione 🕑.

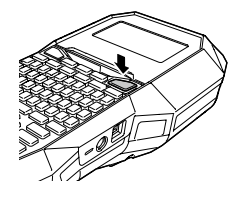

#### Desligar automático

Se não utilizar nenhuma tecla durante cinco minutos, a impressora desliga-se automaticamente. (Os caracteres que introduziu na sessão atual são guardados.) Além disso, se não utilizar nenhuma tecla durante uma hora quando ligada a um computador, a impressora desliga-se automaticamente.

## Começar aqui

Instruções de Segurança

Торо

Especificações

Resolução de Problemas

Nome/Função das Peças

Começar aqui

Limpar o Equipamento

Inicializar as Definições

Índice Baseado em Objetivos

Índice por Menus Principais

Listas Moldura e Tabela

Alimentar a fita

**ATENÇÃO** Sempre que instalar um cartucho de fita alimente a fita.

1. Pressione 🖦.

2. Selecione uma função com 💷 / 💽 e, em seguida, pressione 🖃 .

**Alimen. Fita** Alimenta a fita.

Alimen./Cortar Alimenta e, em seguida, corta a fita.

|                                                         |                                                 |                              | Começar aqui                                                                                                    | Торо                           |
|---------------------------------------------------------|-------------------------------------------------|------------------------------|----------------------------------------------------------------------------------------------------|--------------------------------|
| 4. Introduzi                                            | r texto                                         | X Câble#101                  |                                                                                                    | Instruções de<br>Segurança     |
| 1. Pressione                                            | <b>`</b> + <sup>°</sup> ,                       | maci                         | ■ Apagar texto ᠌                                                                                                    | Especificações                 |
| 2. Pressione                                            |                                                 |                              | <ol> <li>Pressione III.</li> <li>Os caracteres são apagados da direita para a esquerda.</li> </ol>                                | Resolução de<br>Problemas      |
| 3. Pressione                                            | ع اista de caracteres.                          | a                            |                                                                                                    | Nome/Função das<br>Peças       |
| Para informa<br>que pode ins                            | ções sobre os acentos<br>serir ∠ ? "Acentuação" | áàđãäåæ <sup>a</sup> āą<br>ã | Apagar o texto inteiro<br>1. Pressione 🗇 + 🖾 .                                                                                    | Começar aqui                   |
| 4. Selecione ur<br>e pressione (<br>É introduzide       | n caracter com () / ()<br>                      | <b>D D</b> Câj               | 2. Selecione uma função com 🗩 / 🕶 e, em seguida, pressione 🛃 .                                                                    | Limpar o<br>Equipamento        |
| 5. Pressione as<br>A indicação                          | teclas: (), (), ()<br>Câble" aparece no ecrã.   |                              | <b>Apenas texto</b><br>Apaga todo o texto.                                                                                        | Inicializar as<br>Definições   |
| 6. Pressione                                            |                                                 |                              | <b>Texto e Def.</b><br>Apaga todo o texto e repõe a predefinição do tamanho<br>do tipo de letra e de outras definições.           | Índice Baseado em<br>Objetivos |
| <ul><li>E introduzida</li><li>7. Pressione as</li></ul> | • <b>teclas:</b> 1, 0, 1                        | DCâble#101                   | <b>Todos formatos</b><br>Apaga todo o texto e apresenta o ecrã de edição<br>genérica. Dependendo do tipo de etiqueta que criar, a | Índice por Menus<br>Principais |
| Guarde a etique                                         | t <b>a que criou:</b> ⁄ T"Guarda                | ar Etiquetas                 | opção "Todos formatos" poderá não ser apresentada.                                                                                | Listas Moldura e<br>Tabela     |
| Frequentemente                                          | Utilizadas"                                     | ·                            |                                                                                                    |                                |
| Altere o tipo de                                        | etra: 🖅 "Alterar o Tipo o                       | le Letra"                    |                                                                                                    |                                |
| <b>Altere o tamanh</b><br>Tipo de Letra"                | o do tipo de letra: ⁄ "A                        | lterar o Tamanho do          |                                                                                                    |                                |

## 5. Imprimir uma etiqueta

1. Pressione 🖹 .

Definir o corte automático de etiquetas como desativado ∠→ "Corte autom."

■ Verificar a imagem de impressão 💵 🗠

#### 1. Pressione 🕬.

A imagem de impressão passa no ecrã. Quando a pré-visualização terminar, o ecrã de edição aparece novamente.

## ATENÇÃO

- Não introduza os dedos na ranhura de ejeção da fita.
- Não puxe a fita antes da impressão estar concluída.

### Atenção

- Se o cartucho de fita não estiver colocado ou estiver instalado incorretamente, a mensagem "Insira fita" aparece no visor.
- O comprimento da etiqueta mostrado no visor é um guia e pode não coincidir exatamente com o comprimento da etiqueta impressa.
- Não é possível imprimir uma etiqueta com mais de 16 m de comprimento.

## MEMORANDO

- Para cancelar a impressão, pressione 🔳.
- Dependendo da definição da margem ou do tipo de etiqueta, a fita pode ser alimentada e cortada antes da impressão.

| Торо                           |
|--------------------------------|
| Instruções de<br>Segurança     |
| Especificações                 |
| Resolução de<br>Problemas      |
| Nome/Função das<br>Peças       |
| Começar aqui                   |
| Limpar o<br>Equipamento        |
| Inicializar as<br>Definições   |
| Índice Baseado em<br>Objetivos |
| Índice por Menus<br>Principais |
| Listas Moldura e<br>Tabela     |
|                                |

## 6. Colar a etiqueta

1. Descole o papel de suporte.

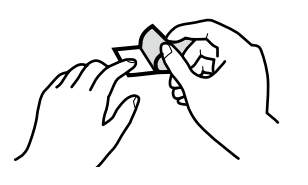

2. Cole a etiqueta e esfregue-a com firmeza.

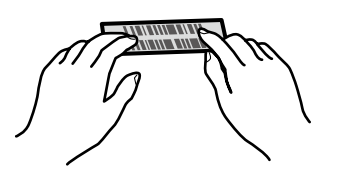

## ATENÇÃO

Dependendo do ambiente em que está a utilizar as etiquetas e a natureza da superfície aderente, as etiquetas podem descolar-se ou perder a cor e a cola pode não sair ou danificar a superfície aderente. Verifique o ambiente e natureza da superfície aderente antes da utilização. A Epson não se responsabiliza por quaisquer danos ou perdas provocados pelas causas anteriormente mencionadas.

## 7. Desligar o equipamento

1. Pressione 🕑.

Os caracteres que introduziu na sessão atual ficam guardados mesmo depois de desligar a impressora. Aparecem de novo quando voltar a ligar o equipamento.

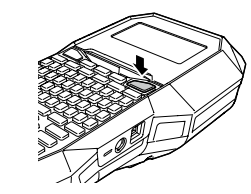

Começar aqui

2. Abra a tampa da bateria e, em seguida, retire a bateria de iões de lítio.

Se o transformador de CA estiver ligado, desligue o transformador da impressora.

## **ATENÇÃO**

- Ao desligar a impressora aparece a mensagem "Desligado.". Não retire a bateria de iões de lítio nem desligue o transformador de CA até esta mensagem desaparecer.
- Quando não utilizar a impressora durante um longo período de tempo, retire as baterias (bateria de iões de lítio ou alcalinas), desligue o transformador de CA e retire o cartucho de fita da impressora.

| Торо                           |  |
|--------------------------------|--|
| Instruções de<br>Segurança     |  |
| Especificações                 |  |
| Resolução de<br>Problemas      |  |
| Nome/Função das<br>Peças       |  |
| Começar aqui                   |  |
| Limpar o<br>Equipamento        |  |
| Inicializar as<br>Definições   |  |
| Índice Baseado em<br>Objetivos |  |
| Índice por Menus<br>Principais |  |

Listas Moldura e Tabela

## Limpar o Equipamento

## **ATENÇÃO**

Desligue a impressora e retire as baterias antes de iniciar a limpeza. Se o transformador de CA estiver ligado, desligue o cabo do

transformador de CA da impressora.

### Exterior

Limpe a sujidade com um pano macio. Se a superfície externa estiver muito suja, utilize um pano molhado em água e bem torcido.

## **ATENÇÃO**

Nunca utilize produtos químicos nem solventes como, por exemplo, benzina, diluente ou álcool e não utilize nenhum produto químico para limpeza do pó.

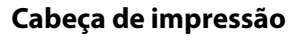

Limpe a cabeça de impressão com uma cotonete.

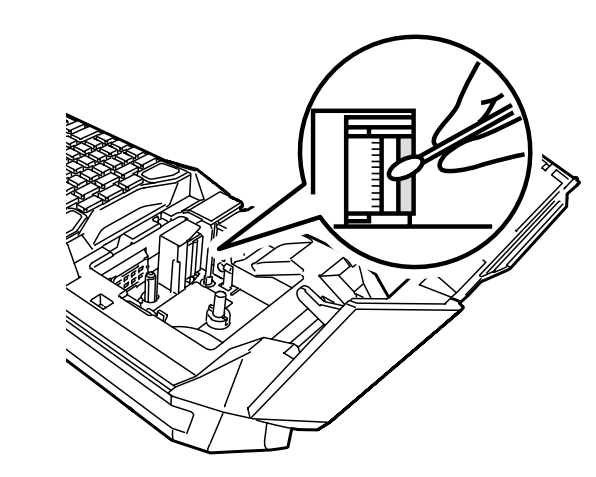

| Торо                           |
|--------------------------------|
| Instruções de<br>Segurança     |
| Especificações                 |
| Resolução de<br>Problemas      |
| Nome/Função das<br>Peças       |
| Começar aqui                   |
| Limpar o<br>Equipamento        |
| Inicializar as<br>Definições   |
| Índice Baseado em<br>Objetivos |
| Índice por Menus<br>Principais |
| Listas Moldura e<br>Tabela     |
|                                |
|                                |
|                                |

## Inicializar as Definições

Se a impressora não funcionar normalmente como, por exemplo, se a visualização for interrompida, inicialize as definições.

#### Atenção

Esta função inicializa as definições. Tenha muito cuidado antes de efetuar a inicialização. Perderá todo o texto que criou e as definições que tiver feito serão anuladas.

- 1. Se o equipamento estiver ligado, pressione 🕑 para o desligar.
- 2. Mantenha pressionadas as teclas 🔛 + → e pressione 🕐.
- **3. Quando aparecer uma mensagem, pressione .** As definições serão reinicializadas.

#### MEMORANDO

Para cancelar a inicialização, pressione uma tecla diferente de

| Торо                           |
|--------------------------------|
| Instruções de<br>Segurança     |
| Especificações                 |
| Resolução de<br>Problemas      |
| Nome/Função das<br>Peças       |
| Começar aqui                   |
| Limpar o<br>Equipamento        |
| Inicializar as<br>Definições   |
| Índice Baseado em<br>Objetivos |
| Índice por Menus<br>Principais |
| Listas Moldura e<br>Tabela     |
|                                |
|                                |

# Índice Baseado em Objetivos

Faça clique na imagem da etiqueta que pretende criar ou da função que pretende utilizar para visualizar informações como, por exemplo, sobre o processo de criação ou de definição.

## Tipos de Etiquetas

**Etiqueta Grande** 

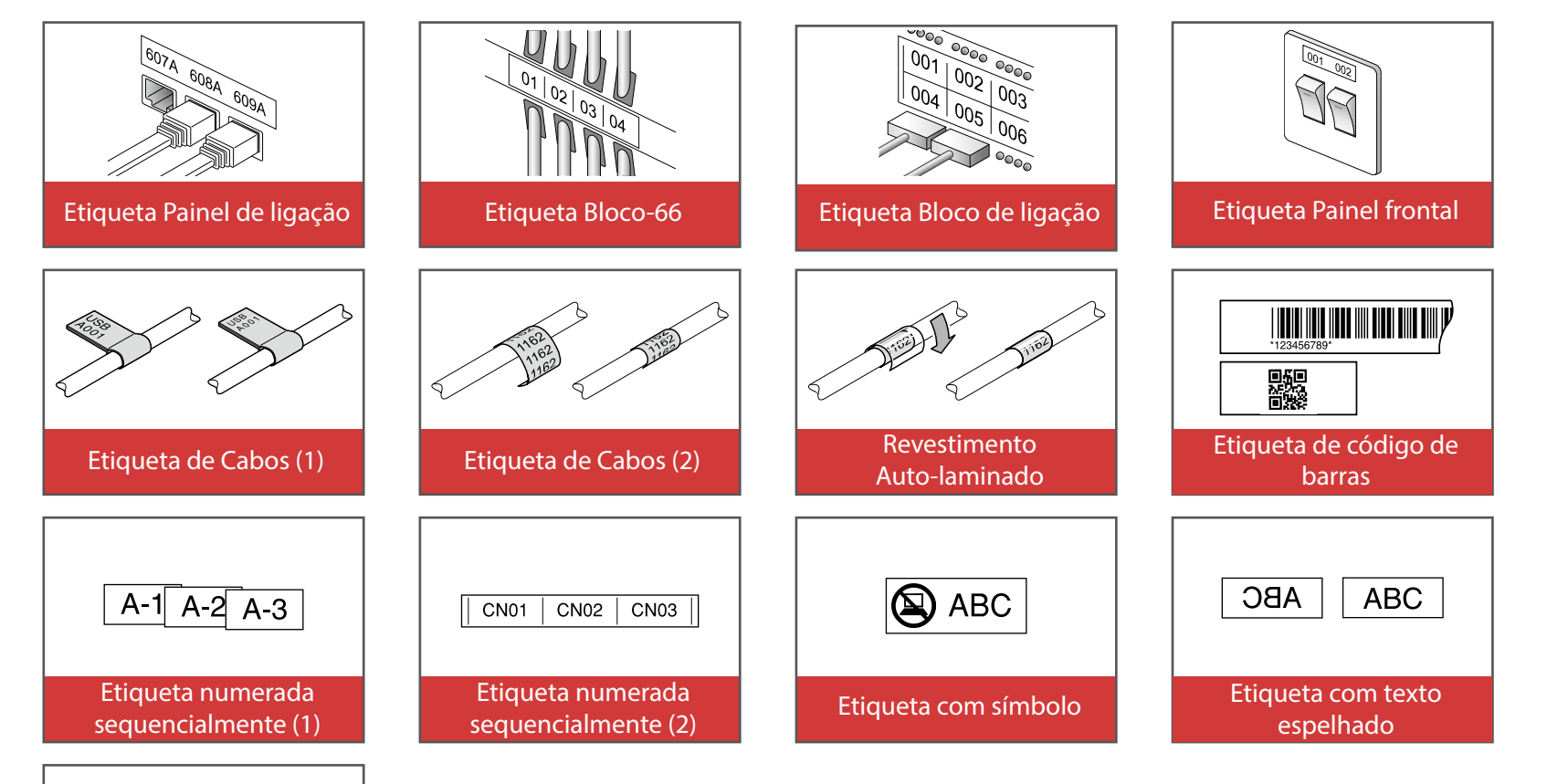

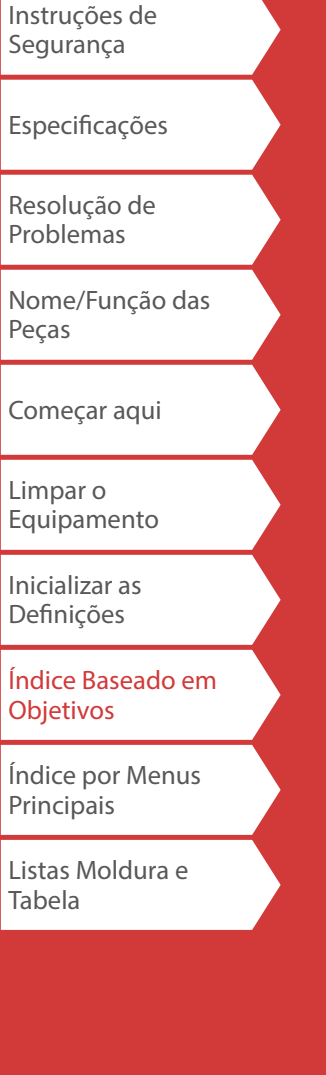

Торо

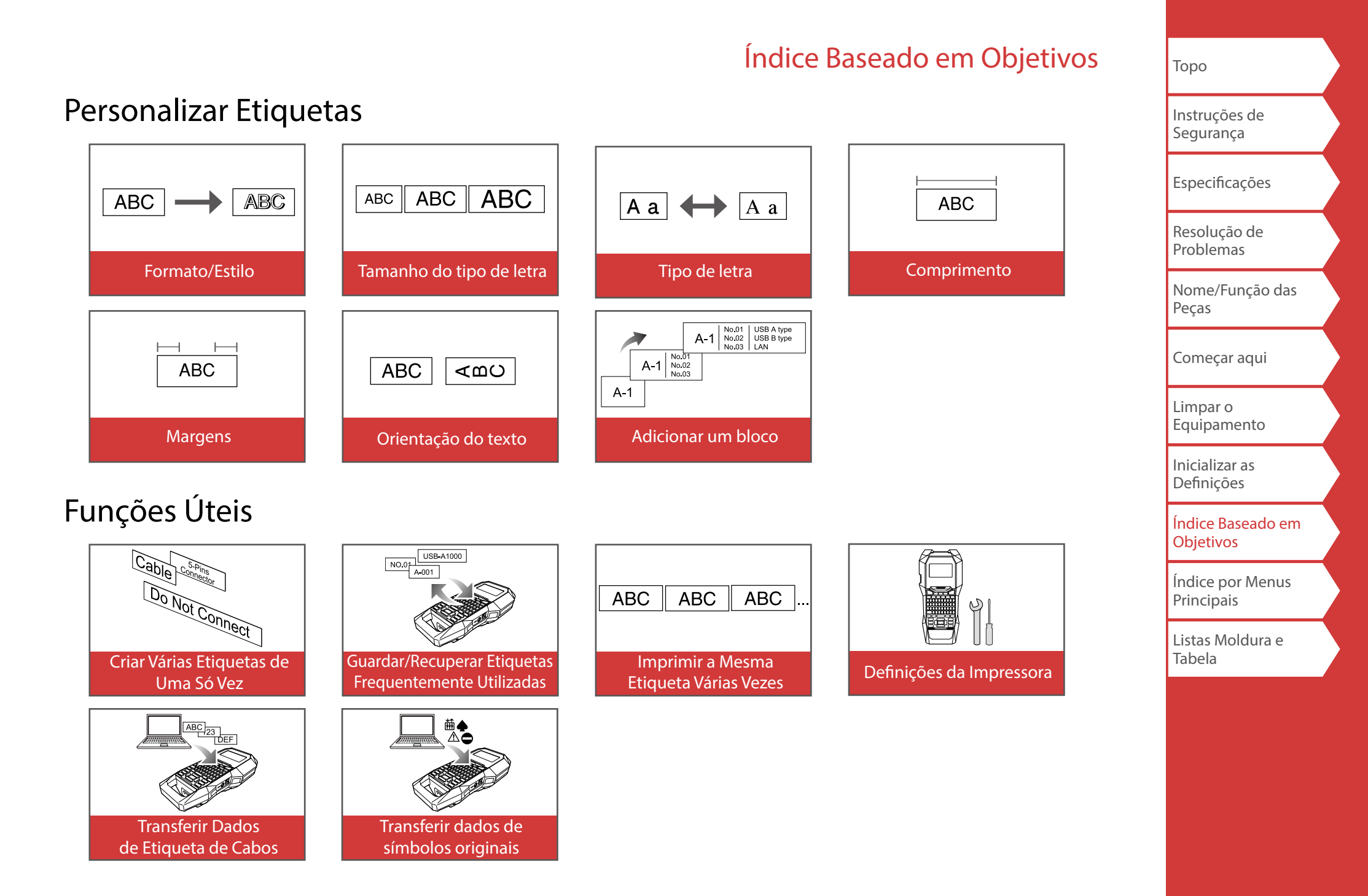

### 

#### Criar Etiquetas para o Painel de Ligação (Block-66 P.Panel)

Pode criar as etiquetas ideais para o seu painel de ligação definindo o comprimento da etiqueta e o número de blocos.

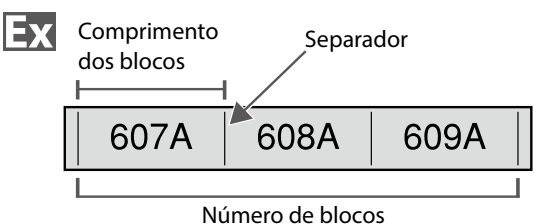

- 1. Pressione Pressione
- 2. Selecione o tipo de comprimento com 🔍 / e, em seguida, pressione - .

Neste exemplo, vamos selecionar a opção "Blocos".

Blocos: Define o comprimento através do comprimento dos blocos.Rótulo: Define o comprimento através do comprimento da etiqueta.

3. Introduza o comprimento dos blocos e, em seguida, pressione 🖃.

Intervalo da definição: 0,25 a 30 cm

4. Introduza o número de blocos e, em seguida, pressione 🖃.

Neste exemplo, vamos introduzir "3". Intervalo da definição: 1 a 50

5. Selecione o tipo de separador com 🗼 / 💌 e, em seguida, pressione 🛃 .

Neste exemplo, vamos selecionar a opção "Linha".

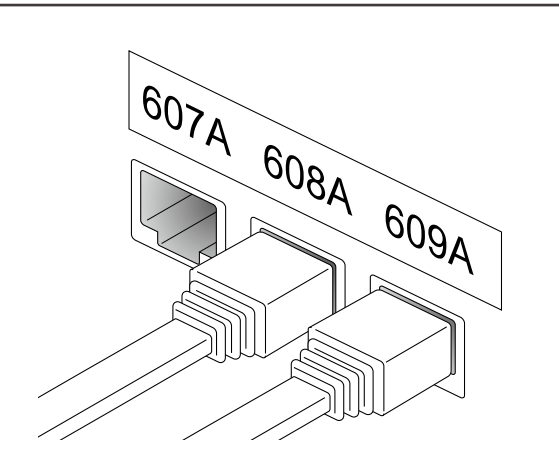

6. Selecione a orientação com / e, em seguida, pressione .

Neste exemplo, vamos selecionar a opção "Horiz.".

| Horiz. | 607A                 | 608A | 609A |
|--------|----------------------|------|------|
| Vert.1 | 80VA                 | ۵0∞۲ | 900V |
| Vert.2 | 607A<br>608A<br>609A |      |      |

## 7. Introduza o texto.

Pode criar etiquetas com números sequenciais. Para mais informações, Argo "Criar Etiquetas com Números Sequenciais Atribuídos por Blocos"

8. Pressione 🖹 .

| Торо                           |  |
|--------------------------------|--|
| Instruções de<br>Segurança     |  |
| Especificações                 |  |
| Resolução de<br>Problemas      |  |
| Nome/Função das<br>Peças       |  |
| Começar aqui                   |  |
| Limpar o<br>Equipamento        |  |
| Inicializar as<br>Definições   |  |
| Índice Baseado em<br>Objetivos |  |
| Índice por Menus<br>Principais |  |
| Listas Moldura e<br>Tabela     |  |

## Criar Etiquetas para o Bloco-66

A + Block-66 P.Panel

Pode criar etiquetas para o Bloco-66 de modo a que o grande número de conectores existente possa ser facilmente identificado.

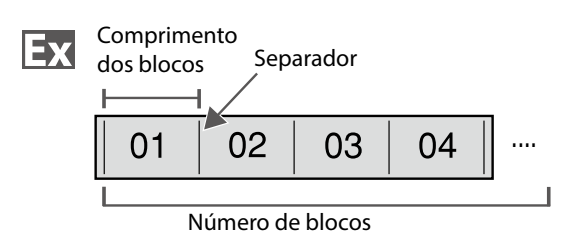

- 1. Pressione 🕞 + Elocited .
- 2. Selecione o tipo de comprimento com 🔨 / 🔫 e, em seguida, pressione 🛃 .

Neste exemplo, vamos selecionar a opção "Blocos".

Blocos: Define o comprimento através do comprimento dos blocos.Rótulo: Define o comprimento através do comprimento da etiqueta.

3. Introduza o comprimento dos blocos e, em seguida, pressione -.

Intervalo da definição: 0,25 a 30 cm

4. Introduza o número de blocos e, em seguida, pressione -.

Neste exemplo, vamos introduzir "4".

Intervalo da definição: 1 a 50

5. Selecione o tipo de separador com 🗀 / 🔹 e, em seguida, pressione 🛃 .

Neste exemplo, vamos selecionar a opção "Linha".

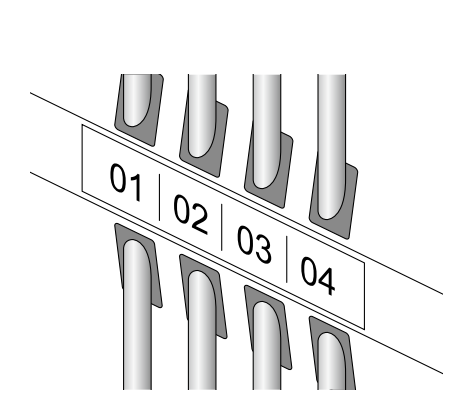

**Criar Etiquetas Especiais** 

6. Selecione a orientação com 🖳 / 💽 e, em seguida, pressione 🖃 .

Neste exemplo, vamos selecionar a opção "Horiz.".

| Horiz. | 607A                 | 608A | 609A |  |
|--------|----------------------|------|------|--|
| Vert.1 | 00r4                 | 00%A | 9064 |  |
| Vert.2 | 607A<br>608A<br>609A |      |      |  |

### 7. Introduza o texto.

Pode criar etiquetas com números sequenciais. Para mais informações, 29 "Criar Etiquetas com Números Sequenciais Atribuídos por Blocos"

8. Pressione 🔁 .

| Торо                           |
|--------------------------------|
| Instruções de<br>Segurança     |
| Especificações                 |
| Resolução de<br>Problemas      |
| Nome/Função das<br>Peças       |
| Começar aqui                   |
| Limpar o<br>Equipamento        |
| Inicializar as<br>Definições   |
| Índice Baseado em<br>Objetivos |
| Índice por Menus<br>Principais |
| Listas Moldura e<br>Tabela     |
|                                |
|                                |

Criar Etiquetas para o Painel Frontal

É possível posicionar automaticamente texto no centro de um bloco.

Desta forma, poderá criar facilmente uma etiqueta adequada ao tamanho da área onde a irá afixar.

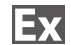

Comprimento da etiqueta

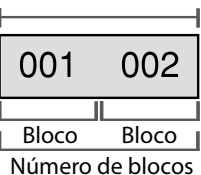

- 1. Pressione FacePlate .
- 2. Introduza o comprimento da etiqueta e, em seguida, pressione -.

Intervalo da definição: 1 a 99,9 cm

3. Introduza o número de blocos e, em seguida, pressione - .

Neste exemplo, vamos introduzir "2". Intervalo da definição: 1 a 50

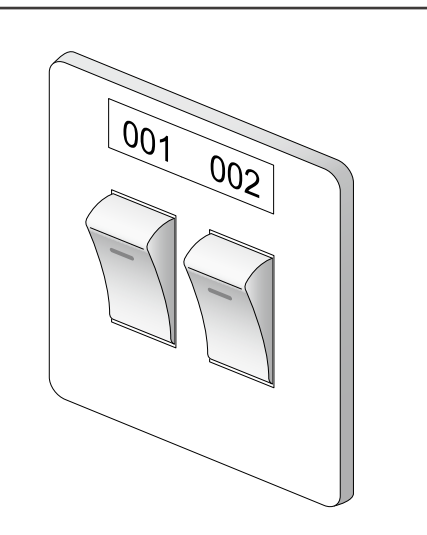

4. Selecione a orientação com 🔨 / 💽 e, em seguida, pressione 🛃 .

Neste exemplo, vamos selecionar a opção "Horiz.".

| Horiz. | 001               | 002 | 003 |
|--------|-------------------|-----|-----|
| Vert.1 | 00-               | 000 | 000 |
| Vert.2 | 001<br>002<br>003 |     |     |

- 5. Introduza o texto.
- 6. Pressione 下

## Criar Etiquetas para o Bloco de Ligação [PBlock

Pode criar etiquetas para identificar rapidamente os números dos fios ou pinos ligados a um bloco de ligação.

| Ex   | – Conta | gem super  | ior |    |    |    |
|------|---------|------------|-----|----|----|----|
|      | 4       | 8          | 12  | 16 | 20 | 24 |
| (25) | 28      | 32         | 36  | 48 | 44 | 48 |
|      | — Conta | agem infer | ior |    |    |    |

- 1. Pressione Rebox
- 2. Selecione o tipo de blocos com / · e, em seguida, pressione · .

Neste exemplo, vamos selecionar a opção "4pares". Branco: Cria uma tabela de duas linhas e uma coluna.

3. Selecione o tipo de texto com 🔺 / 🔻 e, em seguida, pressione 🖃 .

Neste exemplo, vamos selecionar a opção "Pinos".

| 1 | 4<br>5 28 | 32  | -        | 1 | 2     |      |     |      |
|---|-----------|-----|----------|---|-------|------|-----|------|
|   | Pi        | nos | <u> </u> |   | Série | <br> | Bra | anco |

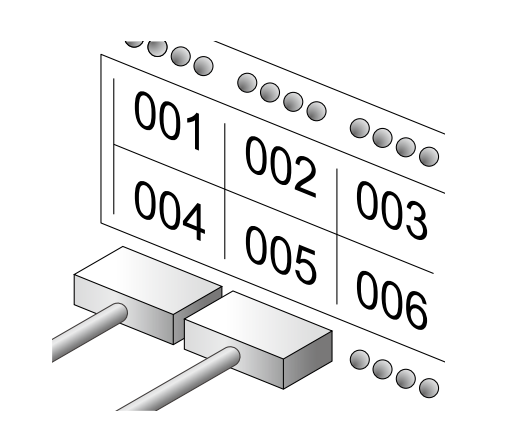

4. Introduza a Contagem sup. e, em seguida, pressione

Neste exemplo, vamos introduzir "1".

5. Introduza a Contagem inf. e, em seguida, pressione

Neste exemplo, "25" é introduzido automaticamente.

6. Introduza o comprimento da etiqueta e, em seguida, pressione -

Intervalo da definição: 1 a 99,9 cm

7. Pressione 下 .

| Торо                           |
|--------------------------------|
| Instruções de<br>Segurança     |
| Especificações                 |
| Resolução de<br>Problemas      |
| Nome/Função das<br>Peças       |
| Começar aqui                   |
| Limpar o<br>Equipamento        |
| Inicializar as<br>Definições   |
| Índice Baseado em<br>Objetivos |
| Índice por Menus<br>Principais |
| Listas Moldura e<br>Tabela     |
|                                |

#### Criar Etiquetas para Enrolar em Volta do Cabo (<sup>Flag</sup> Wrap

Pode imprimir texto de forma repetida para que possa ser visto independentemente do ângulo a partir do qual se olhe para o cabo.

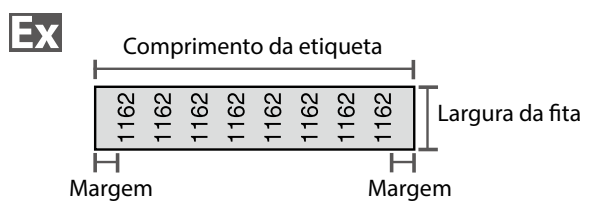

- 1. Pressione Market .
- 2. Selecione o tipo de comprimento com 🔨 / 🔹 e, em seguida, pressione 🖃 .

Neste exemplo, vamos selecionar a opção "Compr.".

Diâm.: Define o comprimento através do diâmetro do cabo. (Intervalo da definição: 0,25 a 15 cm)
 Compr.: Define o comprimento através do comprimento da etiqueta.

3. Introduza o comprimento da etiqueta e, em seguida, pressione - .

Intervalo da definição: 1 a 99,9cm

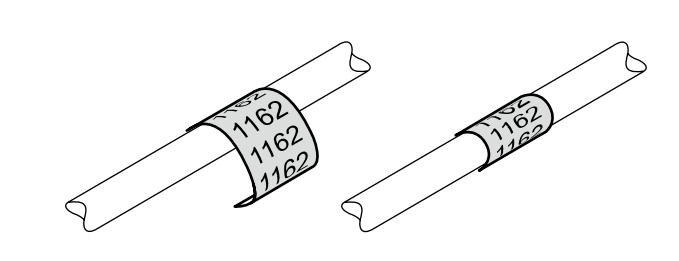

4. Selecione Activar ou Desactivar para a opção Repetir texto com 🔨 / 🐨 e, em seguida, pressione 孑 .

Neste exemplo, vamos selecionar a opção "Activar".

| Activar  | 1162 | 1162 | 1162 | 1162 | 1162 | 1162 | 1162 | 1162 |  |
|----------|------|------|------|------|------|------|------|------|--|
| Desligar | 1162 |      |      |      |      |      |      |      |  |

5. Selecione o tipo de margens com / · e, em seguida, pressione · .

Neste exemplo, vamos selecionar a opção "Longo".

- 6. Introduza o texto.
- 7. Pressione 下 .

| Торо                           |
|--------------------------------|
| Instruções de<br>Segurança     |
| Especificações                 |
| Resolução de<br>Problemas      |
| Nome/Função das<br>Peças       |
| Começar aqui                   |
| Limpar o<br>Equipamento        |
| Inicializar as<br>Definições   |
| Índice Baseado em<br>Objetivos |
| Índice por Menus<br>Principais |
| Listas Moldura e<br>Tabela     |
|                                |
|                                |

Flag Wrap

+

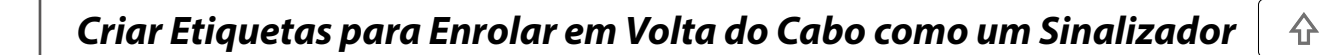

Esta etiqueta é útil para diferenciar cabos pois a fração de sinalizador (tipo bandeira) da etiqueta que está enrolada em volta do cabo é fácil de ver.

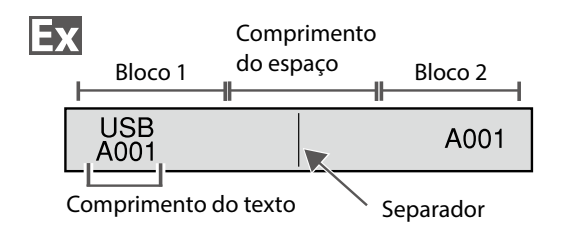

- 1. Pressione rightarrow + rightarrow wrap + rightarrow wrap + ri
- 2. Selecione o método de definição do comprimento do espaço com 🔍 / 🗝 e, em seguida, pressione 🖃 .

Neste exemplo, vamos selecionar a opção "Compr.".

Diâm.: Define o comprimento através do diâmetro do cabo. (Intervalo da definição: 0,25 a 15 cm)
 Compr.: Define o comprimento através do comprimento do espaço.

3. Introduza o comprimento do espaço e, em seguida, pressione 🖃.

Intervalo da definição: 0,25 a 30 cm

4. Introduza o comprimento do texto e, em seguida, pressione 🕑.

Intervalo da definição: 0,25 a 30 cm

5. Selecione o tipo de separador com 🗀 / 🔹 e, em seguida, pressione 🖃.

Neste exemplo, vamos selecionar a opção "Linha".

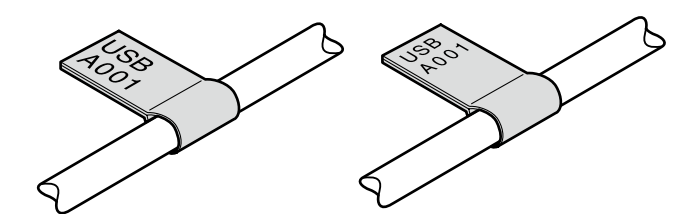

6. Selecione a orientação com 🔨 / 🔹 e, em seguida, pressione 🛃 .

Neste exemplo, vamos selecionar a opção "Hori.2".

| Hori.1 | USB<br>A001 | USB<br>A001 |
|--------|-------------|-------------|
| Hori.2 | USB<br>A001 | A001        |
| Vert.1 | USB<br>A001 | USB<br>A001 |
| Vert.2 | USB<br>A001 | A001        |

- 7. Introduza o texto do bloco 1.
- 8. Introduza o texto do bloco 2.
- 9. Pressione 下

| Торо                           |  |
|--------------------------------|--|
| Instruções de<br>Segurança     |  |
| Especificações                 |  |
| Resolução de<br>Problemas      |  |
| Nome/Função das<br>Peças       |  |
| Começar aqui                   |  |
| Limpar o<br>Equipamento        |  |
| Inicializar as<br>Definições   |  |
| Índice Baseado em<br>Objetivos |  |
| Índice por Menus<br>Principais |  |
| Listas Moldura e<br>Tabela     |  |

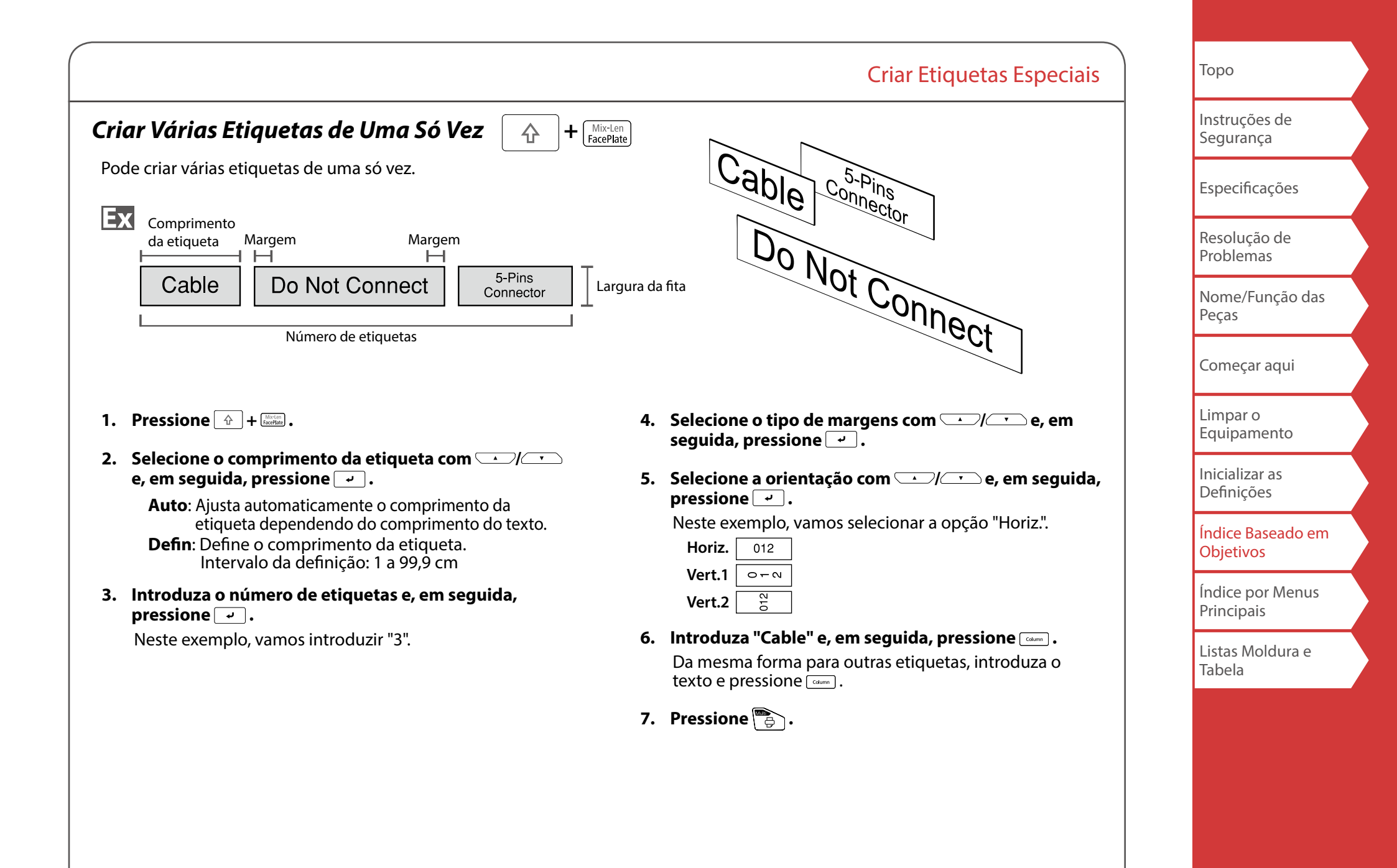

|                                                                                                    | Criar Etiquetas Especiais | Торо                           |
|----------------------------------------------------------------------------------------------------|---------------------------|--------------------------------|
| Criar Etiquetas com Fita Dedicada                                                                        |                           | Instruções de<br>Segurança     |
| <b>Revestimento Auto-laminado</b><br>Utilize o tipo de revestimento                                      |                           | Especificações                 |
| auto-laminado dedicado.<br>Esta fita de etiqueta é<br>fornecida com película<br>transparente. A película |                           | Resolução de<br>Problemas      |
| pode ser enrolada em volta<br>da etiqueta para evitar que esta fique suja.                               |                           | Nome/Função das<br>Peças       |
| Ex Comprimento<br>da etiqueta                                                                            |                           | Começar aqui                   |
| 1162                                                                                                    |                           | Limpar o<br>Equipamento        |
|                                                                                                    |                           | Inicializar as<br>Definições   |
| <ol> <li>Introduza o comprimento da etiqueta e, em seguida,<br/>pressione .</li> </ol>                   |                           | Índice Baseado em<br>Objetivos |
| Intervalo da definição: 1 a 99,9 cm<br><b>2. Introduza o texto.</b>                                      |                           | Índice por Menus<br>Principais |
| 3. Pressione 🔁 .                                                                                         |                           | Listas Moldura e<br>Tabela     |
|                                                                                                    |                           |                                |
|                                                                                                    |                           |                                |
|                                                                                                    |                           |                                |
|                                                                                                    | )                         |                                |

Criar Etiquetas de Códigos de Barras

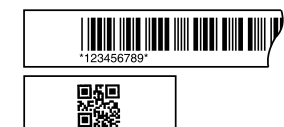

#### MEMORANDO

- Poderá não conseguir adicionar um código de barras dependendo do tipo de etiqueta que criar.
- Só é possível inserir até dois códigos de barras numa etiqueta.

Tipos de códigos de barras suportados:

EAN-8, EAN-13, CODE128, CODE39, QR CODE, ITF, CODABAR, UPC-A, UPC-E

- 1. Pressione 📰 .
- 2. Selecione um item com 🔍 🦳 e pressione 🤟. Continue com as opções seguintes até a definição estar concluída.
- 3. Introduza os caracteres alfanuméricos para o código de barras e, em seguida, pressione 🖃.
- 4. Pressione 🕞 .

## Criar Etiquetas com Símbolo ★ 🛆 📎

- 1. Pressione 👞.
- 2. Selecione uma categoria com 🔨 / 💎 e pressione
- 3. Selecione um símbolo com 🗐 / 🔻 e pressione
- 4. Pressione 🕞 .

#### **MEMORANDO**

Para saber quais são os símbolos disponíveis, consulte a "Lista de Símbolos" na folha separada.

Торо Instruções de Segurança Especificações Resolução de Problemas Nome/Função das Pecas Comecar aqui Limpar o Equipamento Inicializar as Definicões Índice Baseado em Objetivos Índice por Menus Principais Listas Moldura e Tabela

## Criar Etiquetas Numeradas Sequencialmente

 $\begin{bmatrix}
1 & 2 & 3 \\
1 & 2 & 3
\end{bmatrix}$ 

Ex

O número aumenta automaticamente de cada vez que uma etiqueta é impressa. É possível introduzir até quatro dígitos que incluam números (0 a 9) e letras do alfabeto (a a z e A a Z).

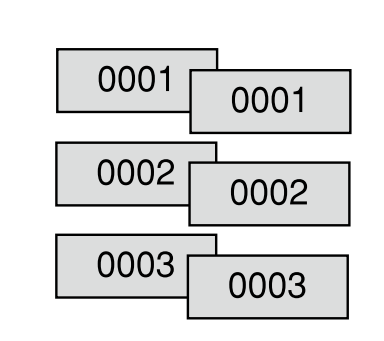

- 1. Pressione .
- 2. Introduza o valor de início dos números sequenciais e, em seguida, pressione 🚽.

Neste exemplo, vamos introduzir "0001".

- Selecione o número de repetições com 

   em seguida, pressione
   Neste exemplo, vamos selecionar a opcão "2 vezes".
- 4. Pressione 🗇 + 🗒.
- 5. Selecione "Impr cópias" com / e, em seguida, pressione .
- 6. Introduza o número de cópias de impressão e, em seguida, pressione Neste exemplo, vamos introduzir "6".
- 7. Selecione "Inic. impress?" com le e, em seguida, pressione .
  A impressão inicia-se.

## Criar Etiquetas com Números Sequenciais Atri-

buídos por Blocos

 $+ \boxed{\begin{array}{c}1 & 1 & 2 & 3 \\1 & 2 & 3\end{array}}$ 

**Criar Etiquetas Especiais** 

Pode atribuir números sequenciais a blocos. É possível introduzir até quatro dígitos que incluam números (0 a 9) e letras do alfabeto (a a z e A a Z).

| Ex |   | CN01   | CN02    | CN03    |  |
|----|---|--------|---------|---------|--|
|    |   |        |         |         |  |
|    | B | loco 1 | Bloco 2 | Bloco 3 |  |

Crie, primeiro, os blocos. 🔗 "Adicionar Blocos" Neste exemplo, criamos três blocos.

- **1.** Pressione 👉 + 🚟 .
- 2. Introduza o valor de início dos números sequenciais e, em seguida, pressione 🕑.

Neste exemplo, vamos introduzir "CN01". Os números sequenciais são atribuídos automaticamente ao bloco 2 e ao bloco 3.

3. Selecione o número de repetições com 🔨 / 🔨 e, em seguida, pressione 💽 .

Neste exemplo, vamos selecionar a opção "1 vez".

4. Pressione 📳.

| юро                            |  |
|--------------------------------|--|
| Instruções de<br>Segurança     |  |
| Especificações                 |  |
| Resolução de<br>Problemas      |  |
| Nome/Função das<br>Peças       |  |
| Começar aqui                   |  |
| Limpar o<br>Equipamento        |  |
| Inicializar as<br>Definições   |  |
| Índice Baseado em<br>Objetivos |  |
| Índice por Menus<br>Principais |  |
| Listas Moldura e<br>Tabela     |  |

## Personalizar Etiquetas

## Definir o Formato e o Estio (Menu Editar)

## Procedimento de definição

## 1. Posicionar o cursor.

Posicione o cursor à esquerda dos caracteres a que pretende aplicar uma função. Se aplicar a função a uma linha ou bloco específicos, confirme se o cursor está na linha ou no bloco.

## 2. Pressione A.

Exemplo: para aplicar "Negrit/Itálico"

- 3. Selecione "Negrit/Itálico" com 🔨 / 🔶 e pressione
- 4. Selecione "N + I" com 🗀 / 🔽 e pressione 🖵 .
- 5. Selecione a área à qual pretende aplicar a função com 💷 / 🐨 e pressione 🖳 .

Se selecionar "Caractere", a função é aplicada a todos os caracteres que estejam à direita do cursor.

### MEMORANDO

Os itens de definição apresentados quando pressiona avi variam dependendo do tipo de etiqueta que criar.

Pode decorar a etiqueta definindo o seguinte:

## Layout

*Esquerda, Centro, Justificar, Direita* Ajusta o esquema quando são utilizadas várias linhas.

### **Quadro/Tabela** Decora o texto com uma moldura ou insere uma tabela.

## Estilo

*Destaque, Normal, Sombra, S* + *D* Aplica um estilo de carácter ao texto.

#### **Espaç caract** *Nenhum, Estreito, Normal, Largo* Define o espaçamento entre os caracteres.

## Borda/Linha

Riscado, Sublinhado, Nenhum, Borda, Bord redon, Sombreado, Malhborda, Malh redon

Aplica um limite, sublinhado, sombreado etc. ao texto.

## Largura caract

*Menor, Pequeno, Estreito, Normal, Amplo* Isto permite alterar a largura ou altura dos caracteres. Instruções de Segurança

Торо

Especificações

Resolução de Problemas

Nome/Função das Peças

Começar aqui

Limpar o Equipamento

Inicializar as Definições

Índice Baseado em Objetivos

Índice por Menus Principais

Listas Moldura e Tabela

|  | Торо                           |
|--|--------------------------------|
|  | Instruções de<br>Segurança     |
|  | Especificações                 |
|  | Resolução de<br>Problemas      |
|  | Nome/Função das<br>Peças       |
|  | Começar aqui                   |
|  | Limpar o<br>Equipamento        |
|  | Inicializar as<br>Definições   |
|  | Índice Baseado em<br>Objetivos |
|  | Índice por Menus<br>Principais |
|  | Listas Moldura e<br>Tabela     |
|  |                                |
|  |                                |
|  |                                |

Personalizar Etiquetas

#### Negrit/Itálico

*Itálico, Normal, Negrito, N* + *I* Muda o texto para negrito ou itálico.

#### Duração

Esta definição tem o mesmo efeito que pressionar ⊟. ∠ Tefinir o Comprimento da Etiqueta"

#### Margens

#### Vertical

|AB|A,|< ∽|

Define a orientação do texto.

| AB A | ABC               |
|------|-------------------|
| 8 P  | <pre>CB&gt;</pre> |

### Tamanho da letra

### Tipo letra

## Alterar o Tamanho do Tipo de Letra 🗛

Pode alterar o tamanho do tipo de letra do texto ou de um bloco linha a linha. Nos itens de definição predefinidos, selecione um com o mesmo número de linhas do que o texto ou o bloco que pretende alterar.

#### MEMORANDO

Poderá não conseguir alterar o tamanho do tipo de letra dependendo do tipo de etiqueta que criar.

- 1. Pressione A.
- 2. Sempre que pressionar 🖳, o tamanho do tipo de letra muda.

## Alterar o Tipo de Letra 4 + $A_{A \leftarrow A}$

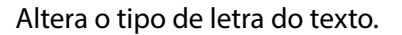

- **1.** Pressione  $\bigcirc$  +  $\bigcirc$  +
- 2. Sempre que pressionar 🕞 + 🖾, o tipo de letra muda.

| SansS. | ABC | Roman | ABC |
|--------|-----|-------|-----|
|        |     |       |     |

## Alterar a Orientação do Texto 🛛 🟠

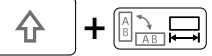

Personalizar Etiquetas

Altera a orientação do texto no sentido vertical ou horizontal.

#### MEMORANDO

Poderá não conseguir alterar a orientação do texto dependendo do tipo de etiqueta que criar.

1. Pressione 🔶 + 🖼 .

Sempre que pressiona 💮 + 🔚 , a definição alterna entre " Horizontal" e "Vertical".

| Horizontal | ABC   |
|------------|-------|
| Vertical   | < m c |

Quando criar com a opção "Painel de ligação", "Bloco-66", "Painel frontal" ou "Mix-Len"

- 1. Pressione  $\bigcirc$  +  $\bigcirc$  .
- 2. Selecione a orientação com 🖳 / e pressione

| Horiz. | ABC  |
|--------|------|
| Vert.1 | < mo |
| Vert.2 | ABC  |

| Торо                           |
|--------------------------------|
| Instruções de<br>Segurança     |
| Especificações                 |
| Resolução de<br>Problemas      |
| Nome/Função das<br>Peças       |
| Começar aqui                   |
| Limpar o<br>Equipamento        |
| Inicializar as<br>Definições   |
| Índice Baseado em<br>Objetivos |
| Índice por Menus<br>Principais |

Listas Moldura e Tabela

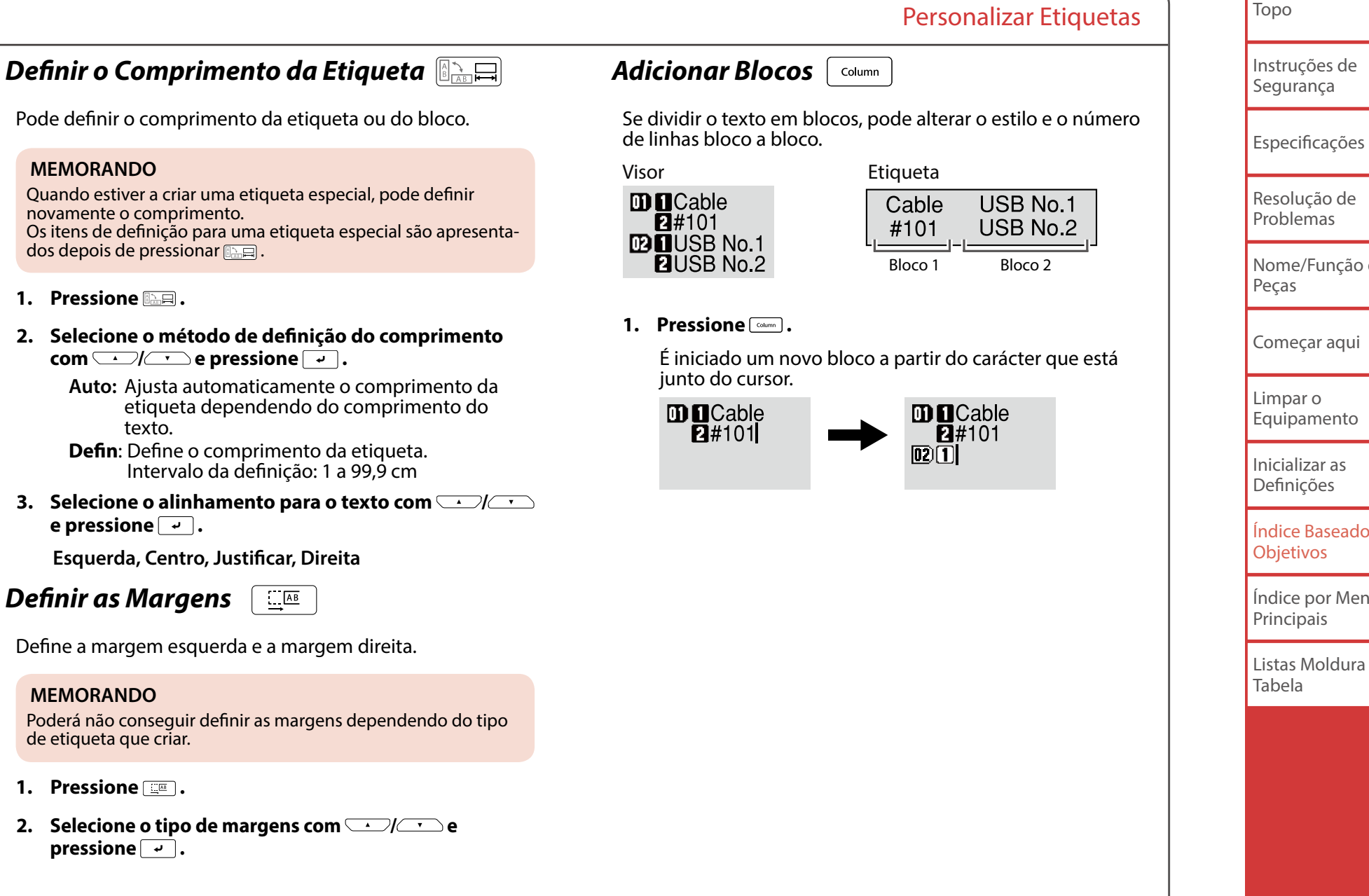

| ne/Função das<br>as     |  |
|-------------------------|--|
|                         |  |
| neçar aqui              |  |
| par o<br>ipamento       |  |
| alizar as<br>nições     |  |
| ce Baseado em<br>etivos |  |
| ce por Menus<br>cipais  |  |
| as Moldura e<br>ela     |  |
|                         |  |
|                         |  |

# Guardar Etiquetas Frequentemente Utilizadas

Se guardar etiquetas utilizadas com frequência, poderá recuperar e imprimi-las facilmente numa próxima vez. É possível guardar até 100 etiquetas.

## 🔳 Guardar uma etiqueta

- 1. Pressione 🖻 .
- 2. Selecione " Guardar " com 💷 / 💽 e pressione 🖃 .
- Selecione um número de registo com / ou as teclas numéricas e, em seguida, pressione .
   Aparece o ecrã de confirmação do registo.
- 4. Confirme o número de registo e, em seguida, pressione 🖃.

## Recuperar a etiqueta guardada

- 1. Pressione 🖻 .
- 2. Selecione "Recuperar " com 🔺 / 🔹 e pressione
- Selecione um número de registo com J ou as teclas numéricas e, em seguida, pressione J. Aparece o ecrã de confirmação da recuperação.
- 4. Confirme o número de registo e, em seguida, pressione 🖃.

## Apagar a etiqueta guardada

- 1. Pressione 🖻 .
- 2. Selecione " Apagar" com 🔺 / 🐨 e pressione 🖃 .

- Selecione um número de registo com J ou as teclas numéricas e, em seguida, pressione .
   Aparece o ecrã de confirmação da eliminação.
- 4. Confirme o número de registo e, em seguida, pressione

| Торо                           |
|--------------------------------|
| Instruções de<br>Segurança     |
| Especificações                 |
| Resolução de<br>Problemas      |
| Nome/Função das<br>Peças       |
| Começar aqui                   |
| Limpar o<br>Equipamento        |
| Inicializar as<br>Definições   |
| Índice Baseado em<br>Objetivos |
| Índice por Menus<br>Principais |
| Listas Moldura e<br>Tabela     |
|                                |
|                                |

# Utilizar Funções de Impressão

## Aumentar a impressão

Pode criar uma etiqueta com uma largura superior à de uma etiqueta individual.

Imprima o conteúdo que criou separadamente em várias etiquetas e, em seguida, junte-as para formar uma única etiqueta.

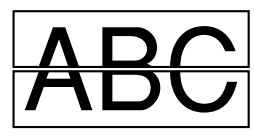

- 1. Pressione 🔂 + 🗒
- 2. Selecione "Aument impres " com Alara e pressione .
- 3. Selecione " \*2tamanho " com 🛄 / 💌 e pressione
- 4. Selecione " 2/2 " com 🔍 / 🕶 e pressione 🖵 .
- 5. Selecione " Inic. impress? " com / r e pressione .

A impressão inicia-se.

#### **MEMORANDO**

A função permanece ativada mesmo após a impressão. Para desativar a função, selecione "Desactivar".

## Impressão em espelho

Þ

Multi

Activar JAA Desactivar ABC

- 1. Pressione 🗇 + 🔁 .
- 2. Selecione " Impr espelho " com / e pressione - .
- 3. Selecione " Activar " com 🔼 / 🔽 e pressione 🖵 .
- 4. Selecione " Inic. impress? " com 🔨 / 💽 e pressione

A impressão inicia-se.

### MEMORANDO

A função permanece ativada mesmo após a impressão. Para desativar a função, selecione "Desactivar".

## ■ Imprimir cópias

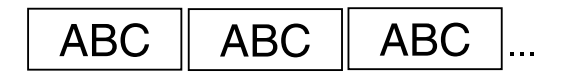

- 1. Pressione 🔄 + 🔁 .
- 2. Selecione " Impr cópias " com 🖳 / 💽 e pressione
- 3. Introduza o número de cópias de impressão e, em seguida, pressione 🖃.
- 4. Selecione "Inic. impress? " com 🔺 / 🔻 e pressione

A impressão inicia-se.

## MEMORANDO

A função permanece ativada mesmo após a impressão. Para desativar a função, defina o número de cópias de impressão para "1".

| Торо                           |
|--------------------------------|
| Instruções de<br>Segurança     |
| Especificações                 |
| Resolução de<br>Problemas      |
| Nome/Função das<br>Peças       |
| Começar aqui                   |
| Limpar o<br>Equipamento        |
| Inicializar as<br>Definições   |
| Índice Baseado em<br>Objetivos |
| Índice por Menus<br>Principais |
| Listas Moldura e<br>Tabela     |
|                                |
|                                |

# Alterar as Definições da Impressora 🔒

#### Corte autom.

Corte autom.:

Define se o corte é ou não efetuado automaticamente.

Cortar a meio.:

Quando "Corte autom." está definido para "Activar", é possível definir a função "Cortar a meio." que executa um corte prévio de apenas a parte da etiqueta para tornar mais fácil a remoção do papel de suporte.

#### MEMORANDO

Poderá aparecer uma margem adicional na parte frontal da etiqueta, dependendo do tipo de fita e das definições de comprimento e de margem da etiqueta. O comprimento da margem adicional varia dependendo das condições das definições.

#### Impr densidade

Define a densidade de impressão.

#### **Drop stop**

Esta função é útil para afixar sucessivamente etiquetas impressas de uma só vez.

Selecione "Activar" para evitar que uma etiqueta impressa caia. Quando uma etiqueta é impressa permanece na ranhura de ejeção da fita.

Se imprimir várias cópias, a impressão da segunda ou das etiquetas seguintes inicia-se sempre que retira uma etiqueta impressa.

Esta função está disponível apenas quando o comprimento da etiqueta é 28 mm ou mais, "Corte autom." está definido para "Activar" e "Cortar a meio." está definido para "Desactivar".

#### Retroilum

Liga e desliga a luz de fundo do visor.

+

**| | | @** 

#### Idioma

Pode selecionar de entre os seguintes idiomas para o visor:

Dansk, Deutsch, English, Español, Français, Italiano, Nederlands, Norsk, Português-Br, Português-EU, Suomi, Svenska, Türkçe

#### pol:cm

Pode mudar a unidade de comprimento utilizada para indicar o tamanho da etiqueta, de polegadas para cm e vice-versa.

#### MEMORANDO

Versão: Para confirmar o número da versão que foi instalada na impressora.

## Procedimento de definição

1. Pressione 🗇 + 🕬.

- 2. Selecione a função pretendida com
- 3. Selecione o item pretendido com →/ → e pressione →.

| Торо                       |
|----------------------------|
| Instruções de<br>Segurança |
| Especificações             |
| Resolução de<br>Problemas  |
| Nome/Função das<br>Peças   |
| Começar aqui               |
| Limpar o<br>Equipamento    |

Inicializar as Definições

Índice Baseado em Objetivos

Índice por Menus Principais

Listas Moldura e Tabela

## Transferir Dados de Etiqueta de Cabos

Se transferir dados de etiqueta que criou para a impressora, poderá imprimir etiquetas para cabos sem a necessidade de ligar um computador. Pode também exportar os dados de etiqueta para que os possa utilizar num dispositivo inteligente.

## Fluxo da operação

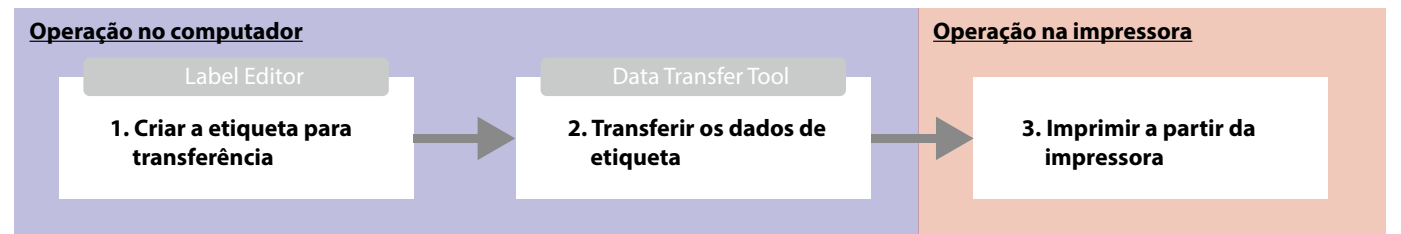

#### **MEMORANDO**

- Pode transferir o "Label Editor" (Aplicação PC para edição de etiquetas), os controladores de impressora, e o "Label Editor Guia do utilizador" do website da Epson local.
- Para saber como instalar e utilizar o Label Editor, consulte o "Label Editor Guia do utilizador".
- Ligue, primeiro, a impressora e o computador através de um cabo USB.

## 1. Criar a etiqueta para transferência

- 1. Inicie o Label Editor.
- 2. Faça clique em [Rotulagem do cabo] na janela "Novo/Abrir".
- 3. Faça clique em [OK].

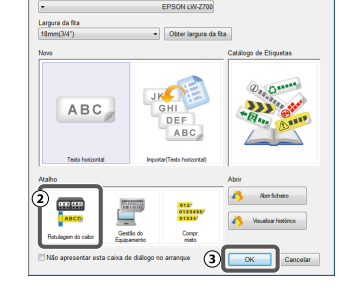

4. No separador "Estilo", assinale a caixa de verificação "Criar dados transferência" e selecione [Para a impressora] ou [Para dispositivo inteligente].

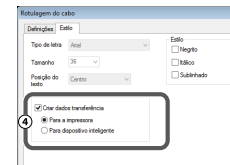

Para a impressora: Exporta os dados de etiqueta a serem transferidos para a impressora.

Para dispositivo inteligente: Exporta os dados de etiqueta a serem transferidos para um dispositivo inteligente.

| Торо                           |
|--------------------------------|
| Instruções de<br>Segurança     |
| Especificações                 |
| Resolução de<br>Problemas      |
| Nome/Função das<br>Peças       |
| Começar aqui                   |
| Limpar o<br>Equipamento        |
| Inicializar as<br>Definições   |
| Índice Baseado em<br>Objetivos |
| Índice por Menus<br>Principais |
| Listas Moldura e<br>Tabela     |
|                                |
|                                |
|                                |

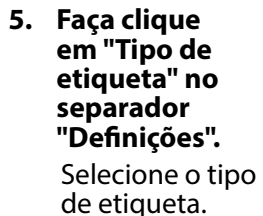

6. Crie a etiqueta.

| čes Estio                     |                                  |                                     |                                                                                    | _ |
|-------------------------------|----------------------------------|-------------------------------------|------------------------------------------------------------------------------------|---|
| Bioco de<br>Igação            | Larguna da fita<br>Tipo de bloco | 24mm(1')<br>2 • C                   | Margana Curto     mm comprimento etiqueta     206.0     mm                         |   |
| Painel de<br>Igação           | Tipo de texto                    | Pinos<br>Voler Inicial              | Sequência numérica                                                                 |   |
| nda de entolar                |                                  | 1 25<br>1 2 4 6 5<br>25 26 28 30 32 | 10         12          22         24           34         36         46         48 |   |
| Painel<br>frontal             | Definiçõe<br>Padrão<br>Valor Ini | Numérico1 Nur                       | mérico2                                                                            |   |
| 8 99 17 39 39 9<br>Boco-66    |                                  |                                     |                                                                                    |   |
| 12345 <del>4</del> /<br>Snalz |                                  |                                     |                                                                                    |   |
| 012/                          |                                  |                                     |                                                                                    | - |

## 2. Transferir os dados de etiqueta

## 1. Faça clique em [Transferir].

Data Transfer Tool starts.

Se tiver selecionado [Para dispositivo inteligente], a tecla [Transferir] não aparece. Nesse caso, faca clique em [OK]. Os dados de etiqueta são guardados no computador. Transfira por si mesmo os dados guardados para um dispositivo inteligente.

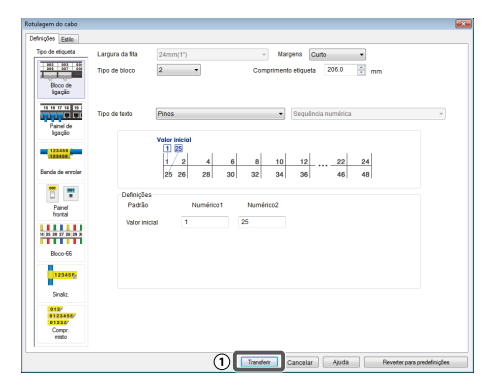

## Transferir Dados de Etiqueta de Cabos

Ficheiro

Aber

(4)

2 Guardar

Data Transfer Tool cheiro Editar Ajud

Transferir ficheiros

Transferir ficheiros p

🔏 Transferir imagens 🚽

#### 2. Faça clique em [Guardar].

Os dados de etiqueta para transferência são guardados no computador.

## **MEMORANDO**

Se fizer clique em [Transferir], pode transferir imediatamente os dados sem necessidade de os guardar.

3. Faça clique em [Transferir 📴 🔤 ficheiros por lote].

etiqueta a transferir.

4. Faca clique em [Adicionar]. Selecione os dados de

impressora.

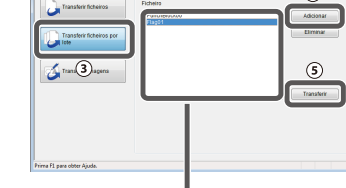

5. Faça clique em [Transferir]. É apresentado o nome Os dados de etiqueta de ficheiro dos dados de etiqueta selecionados. são transferidos para a

## 3. Imprimir a partir da impressora

Os dados de etiqueta que foram transferidos podem ser impressos utilizando 🖻 da impressora.

- 1. Pressione 🖻.
- 2. Selecione "Recuperar" com // e, em seguida, pressione - .
- 3. Selecione os dados de etiqueta que foram transferidos com / com uma tecla numérica e, em seguida, pressione -
- 4. Pressione

A impressão inicia-se.

| Торо                           |  |
|--------------------------------|--|
| Instruções de<br>Segurança     |  |
| Especificações                 |  |
| Resolução de<br>Problemas      |  |
| Nome/Função das<br>Peças       |  |
| Começar aqui                   |  |
| Limpar o<br>Equipamento        |  |
| Inicializar as<br>Definições   |  |
| Índice Baseado em<br>Objetivos |  |
| Índice por Menus<br>Principais |  |
| Listas Moldura e<br>Tabela     |  |
|                                |  |
|                                |  |
|                                |  |

## Transferir dados de símbolos originais

Pode transferir os dados dos seus símbolos originais para a impressora e utilizá-la sem a ligar a um computador.

#### MEMORANDO

Para saber como instalar e utilizar o Label Editor, consulte o "Guia do utilizador do Label Editor".

## Fluxo da operação Ligar a impressora ao computador com um cabo USB No computador Iniciar a Data Transfer Tool No computador Carregar a imagem de um símbolo na ferramenta No computador Transferir a imagem do símbolo para a impressora

<u>Na impressora</u> Utilizar a imagem do símbolo na impressora 1. Inicie o Label Editor.

Símbolo"

- 2. No menu [Ficheiro], selecione [Data Transfer Tool]. A Data Transfer Tool inicia-se.
- 1. Clique em [Transferir imagens].
- 2. Clique em [Carregar] e selecione a imagem do símbolo que deseja carregar.

A imagem do símbolo transferido é guardada na categoria "Descarregar".

Pode utilizá-la da mesma maneira do que os símbolos incorporados. 779 "Criar Etiquetas com

- 1. Selecione a imagem carregada que deseja transferir.
- 2. Clique em [Transferir]. Os dados do símbolo são transferidos para a impressora.

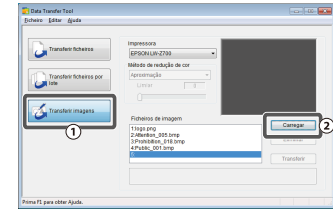

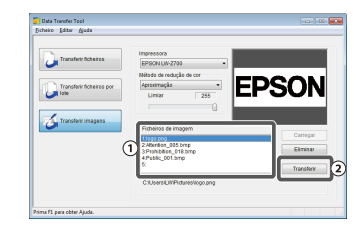

Торо Instruções de Segurança Especificações Resolução de Problemas Nome/Função das Peças Comecar aqui Limpar o Equipamento Inicializar as Definicões Índice Baseado em Objetivos Índice por Menus Principais Listas Moldura e Tabela

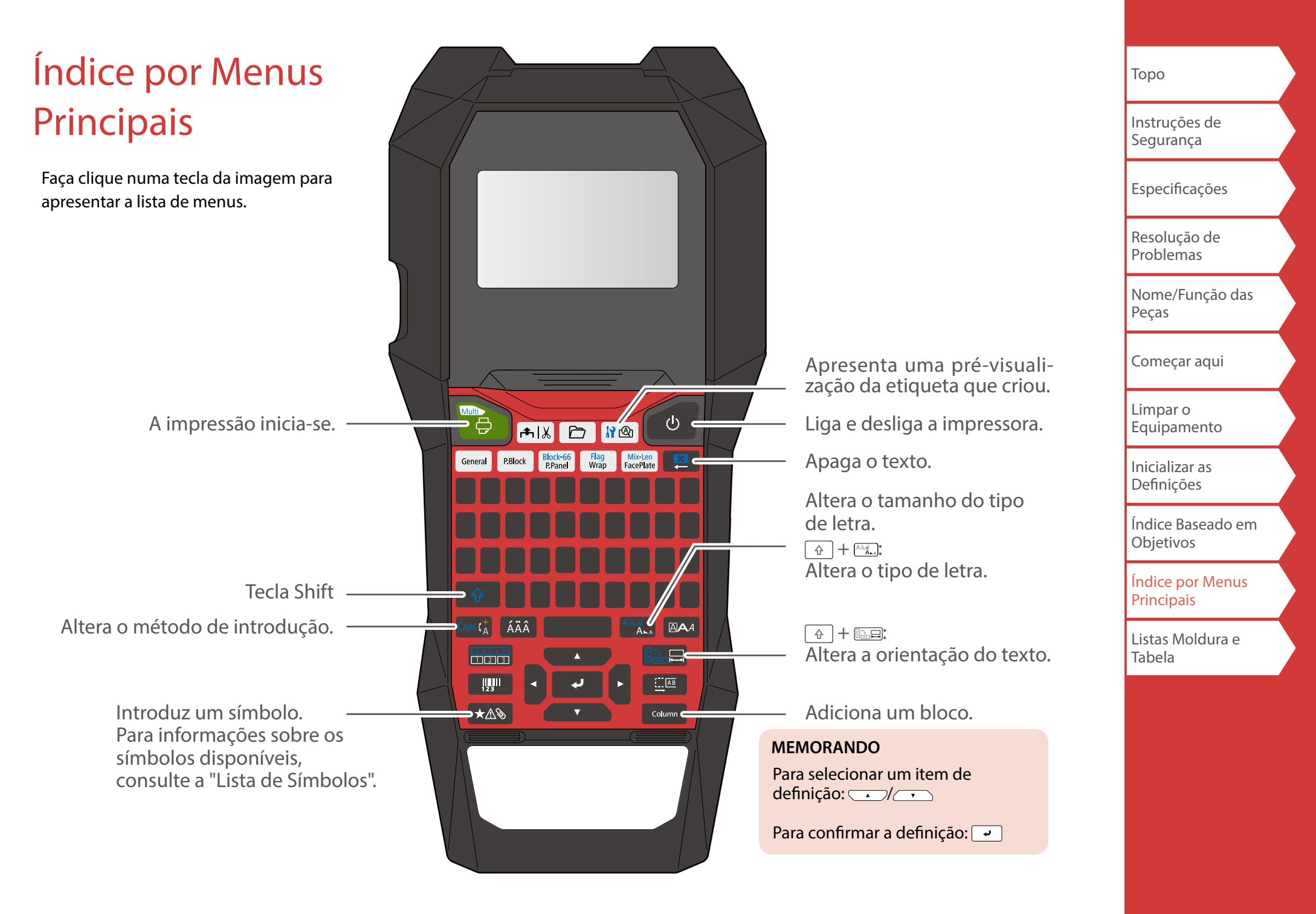

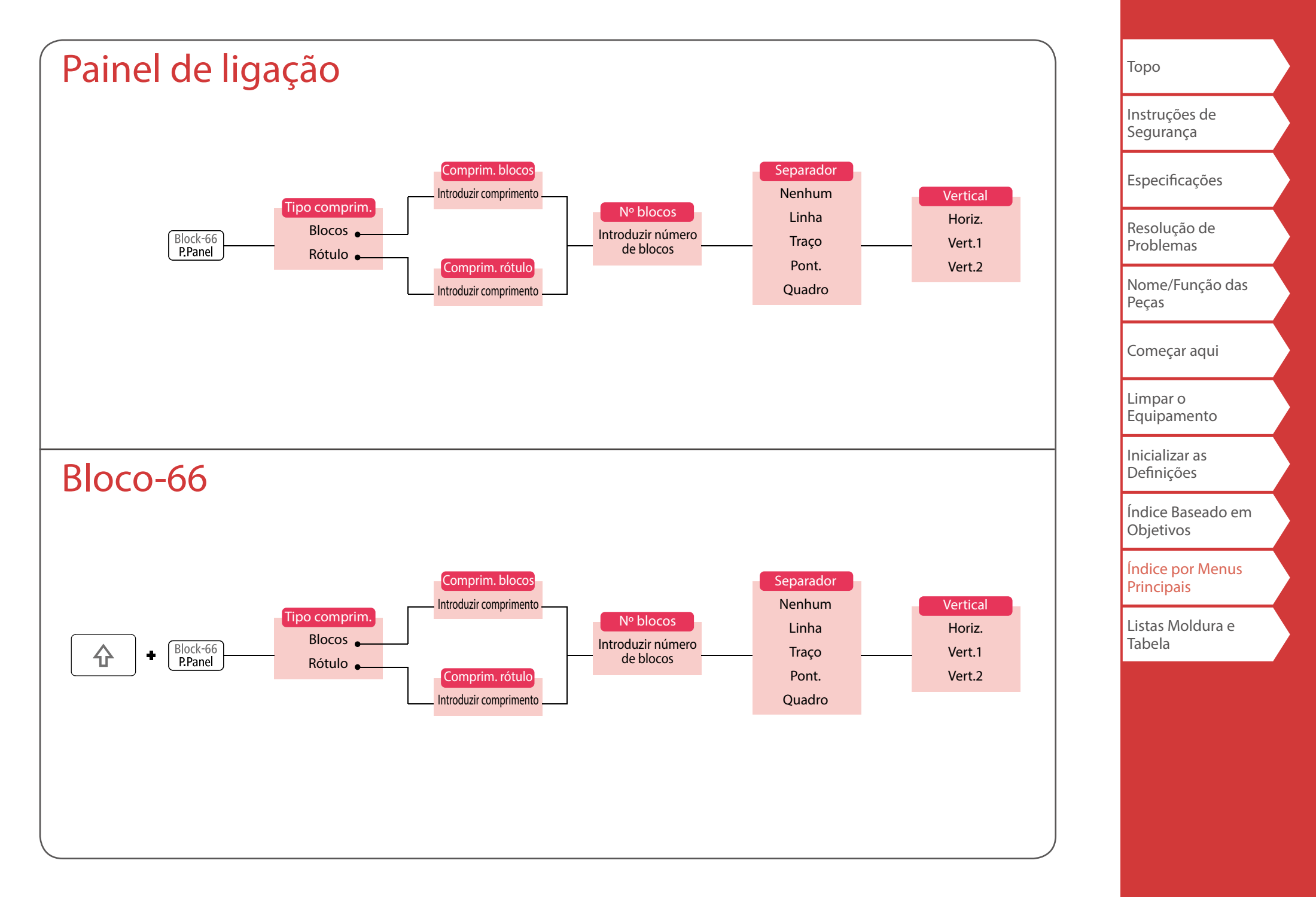

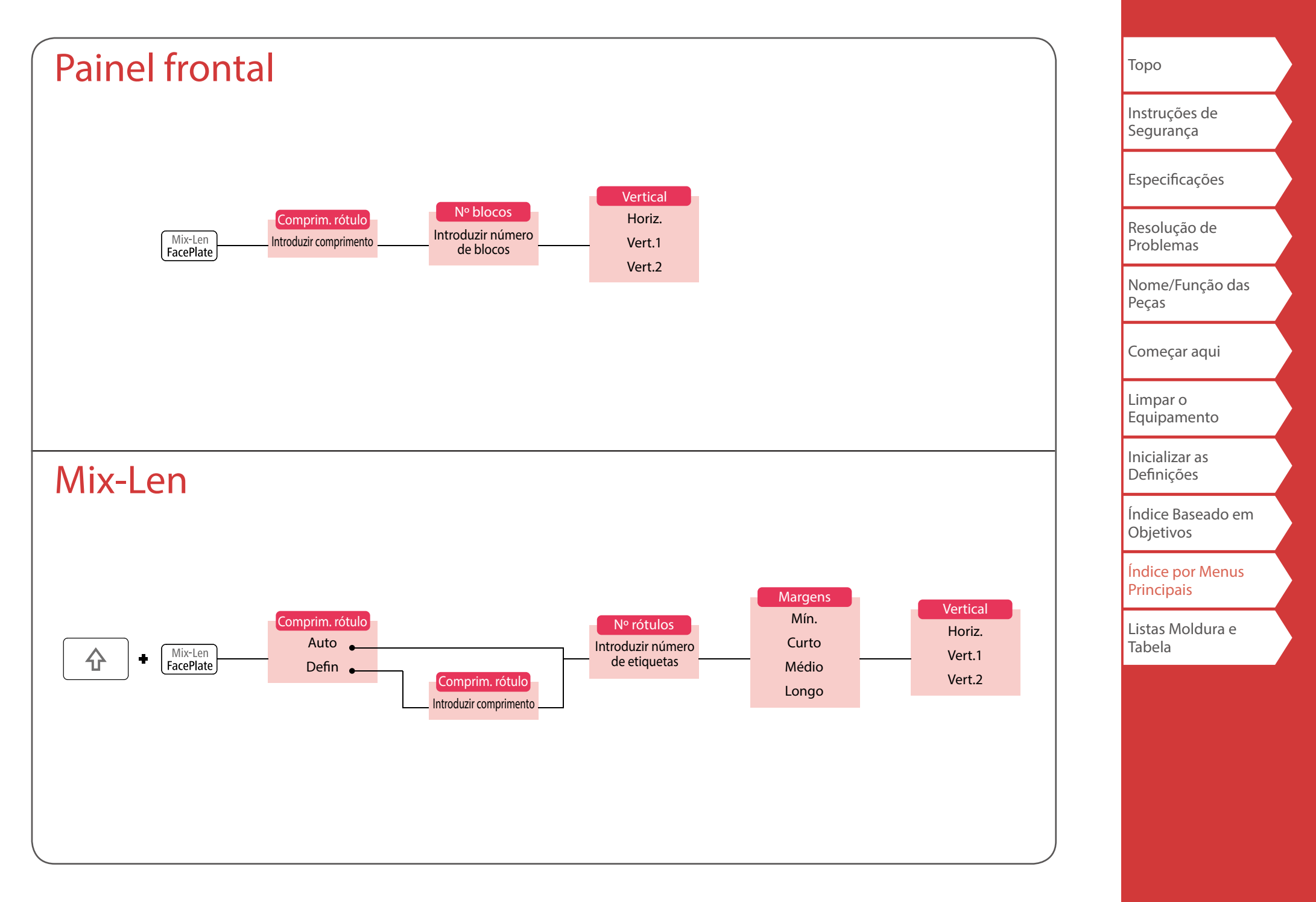

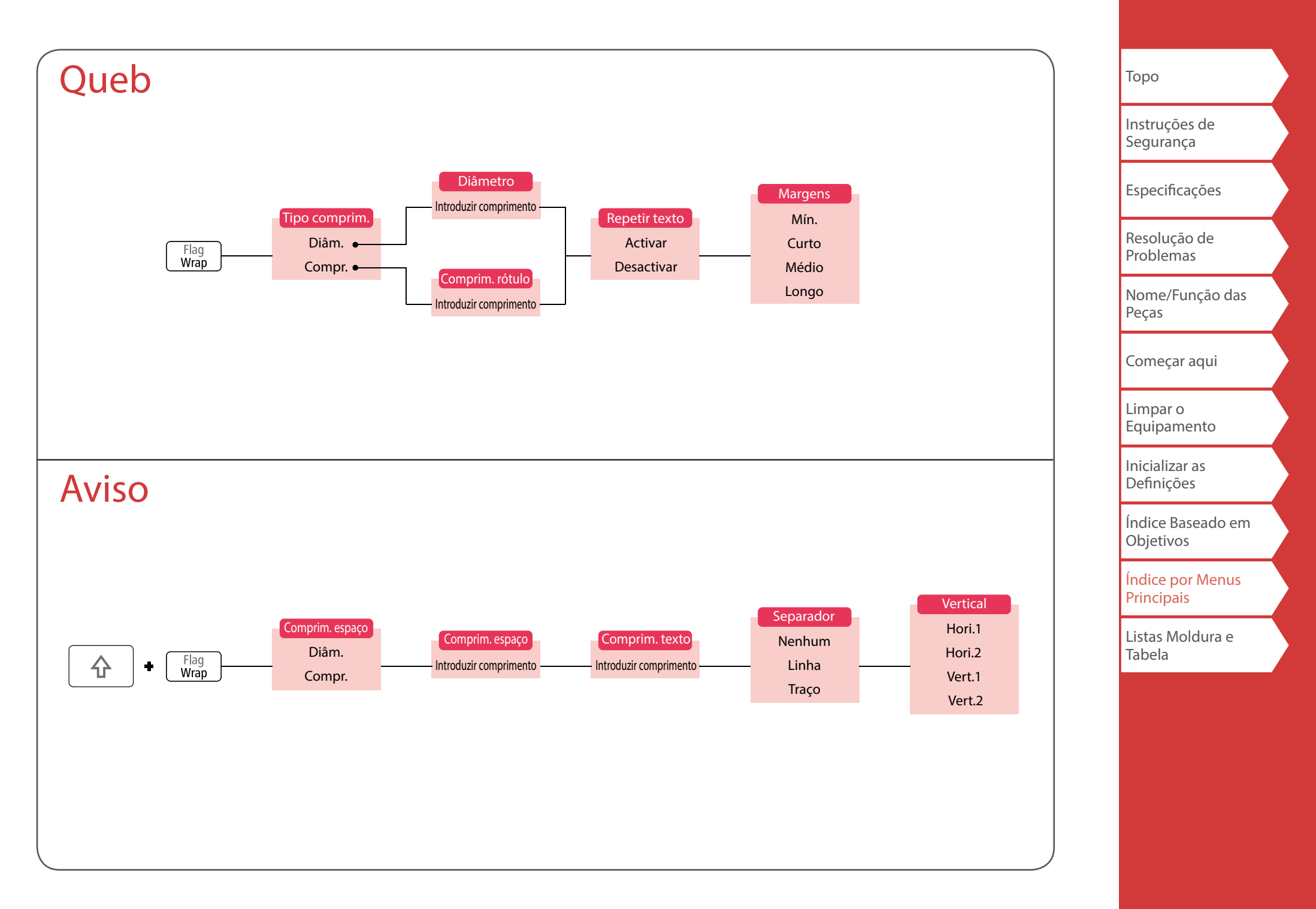

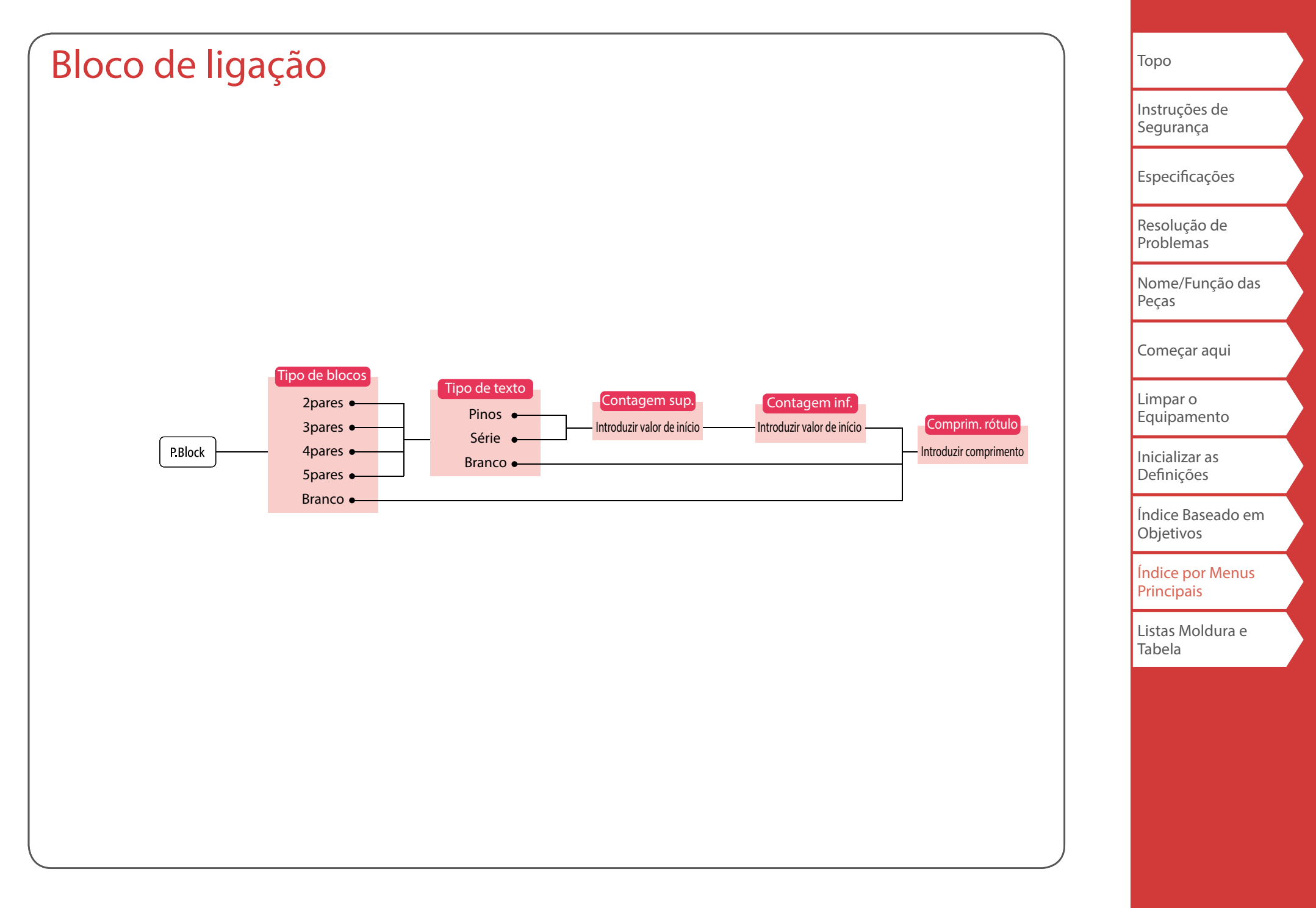

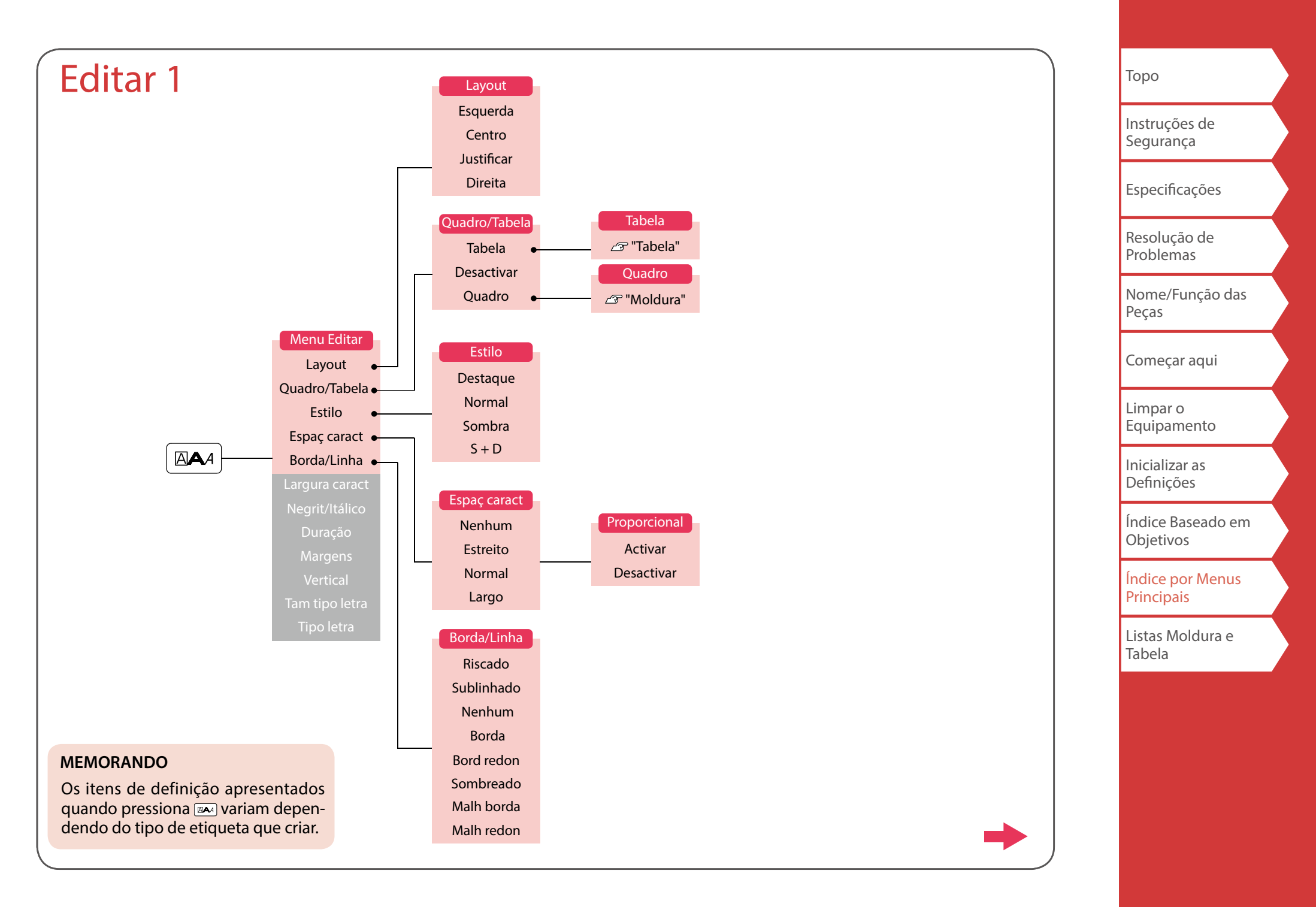

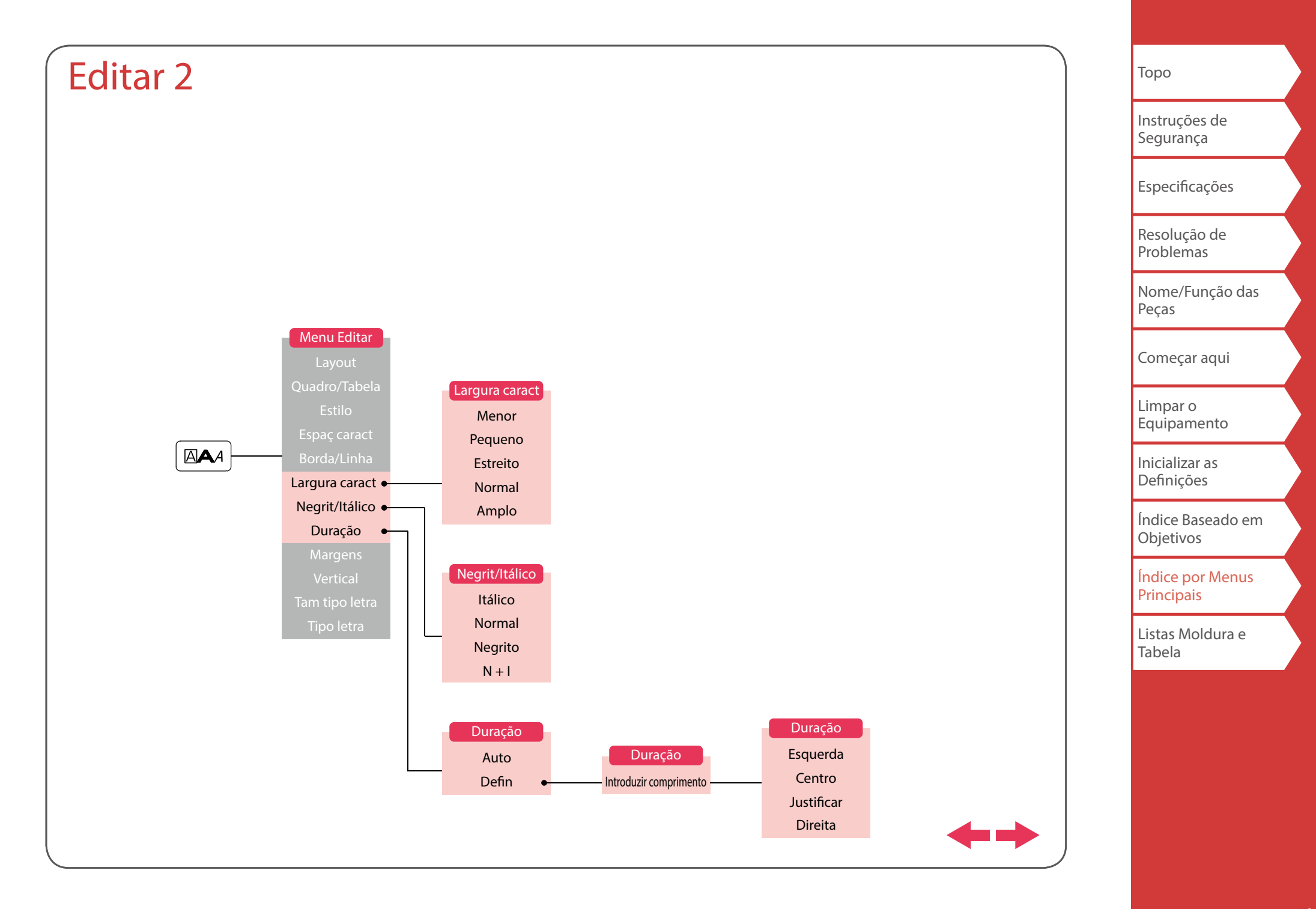

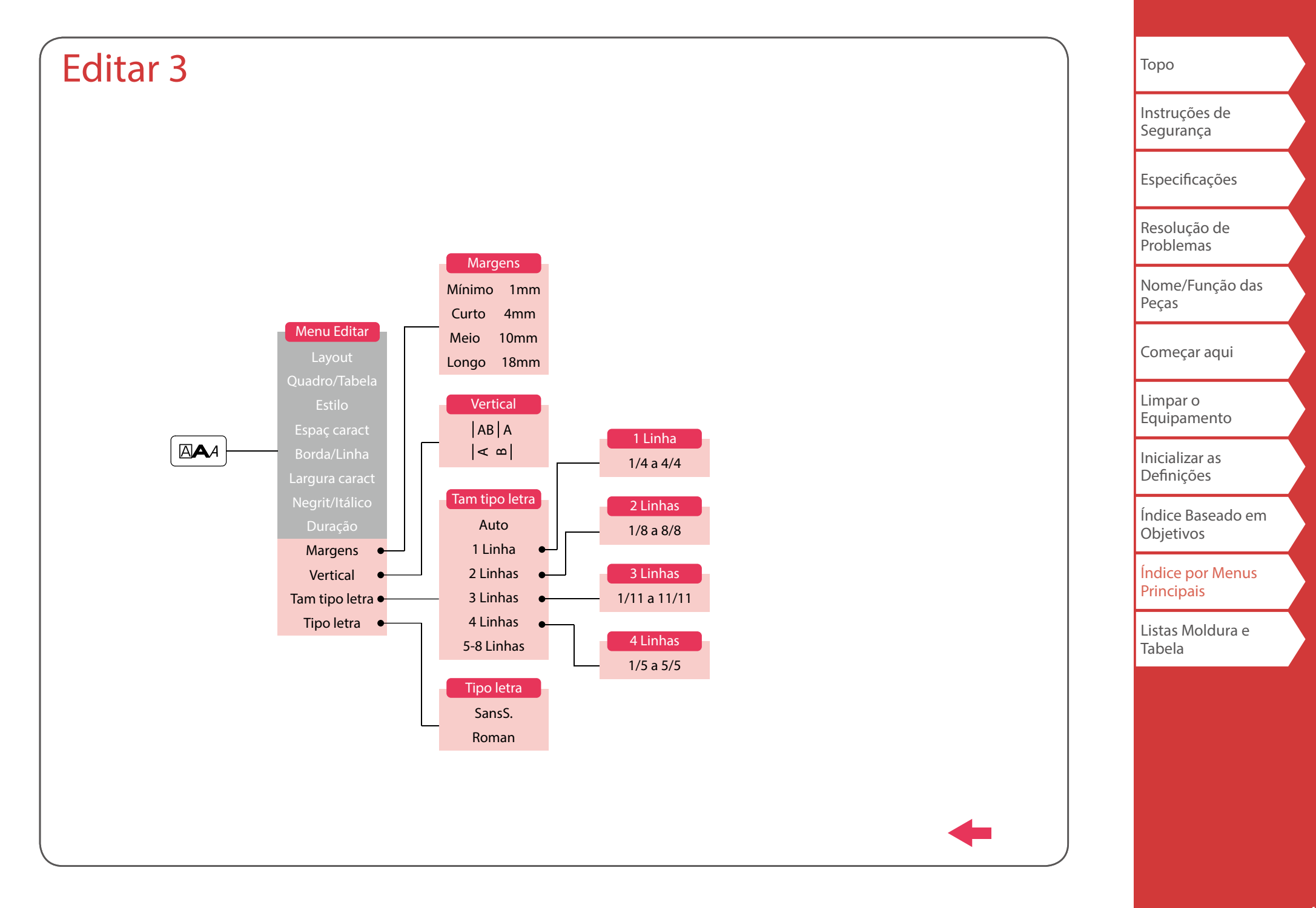

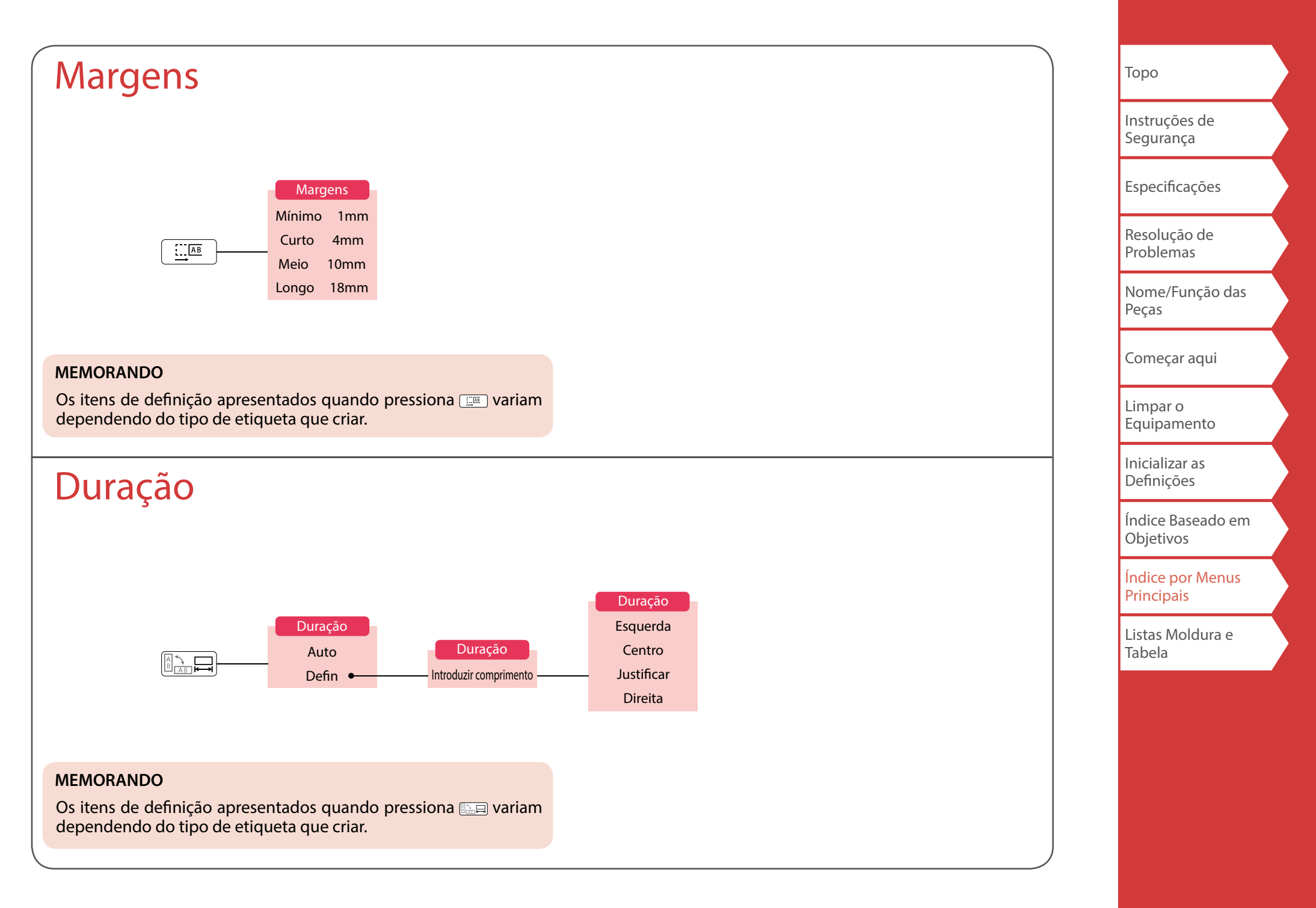

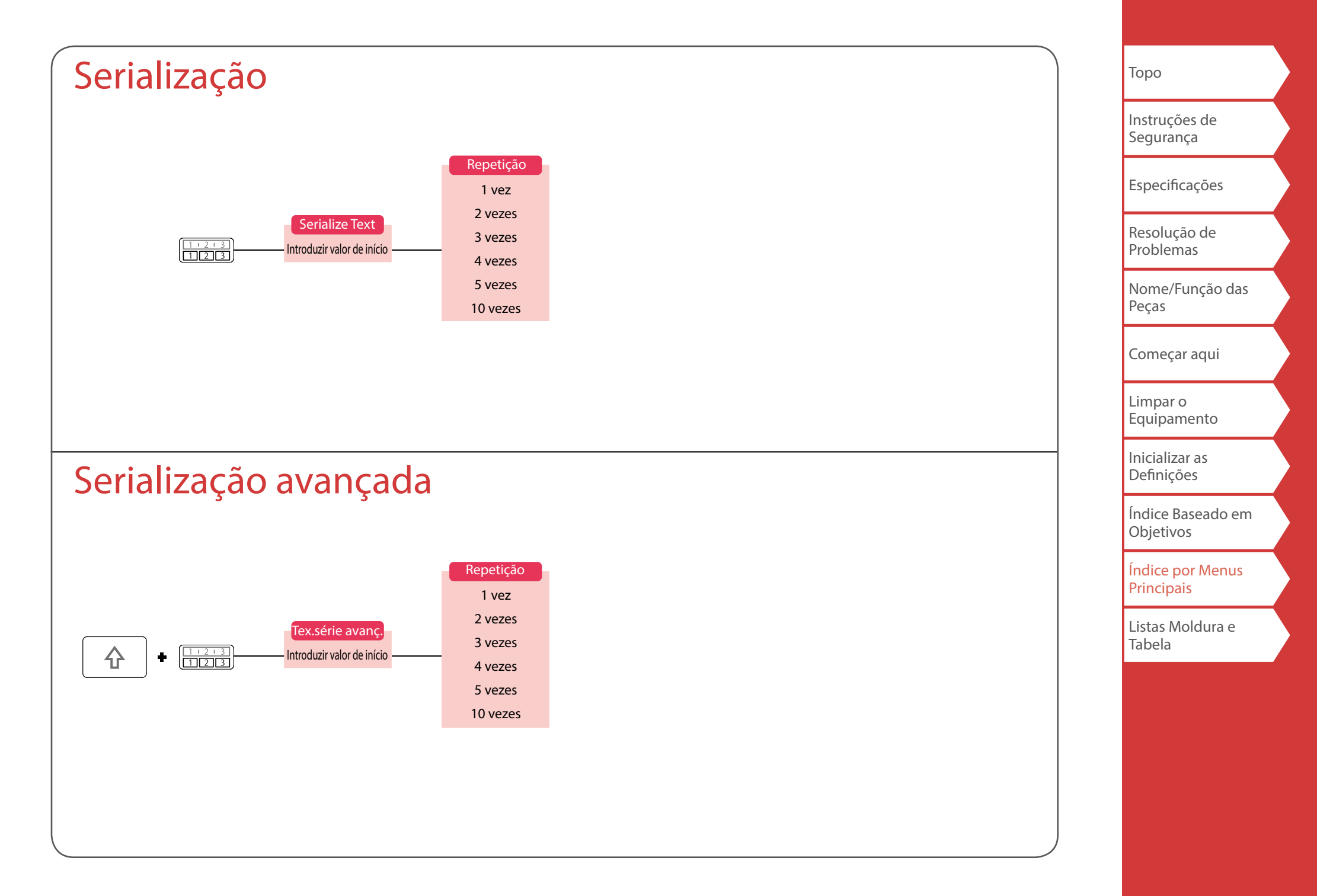

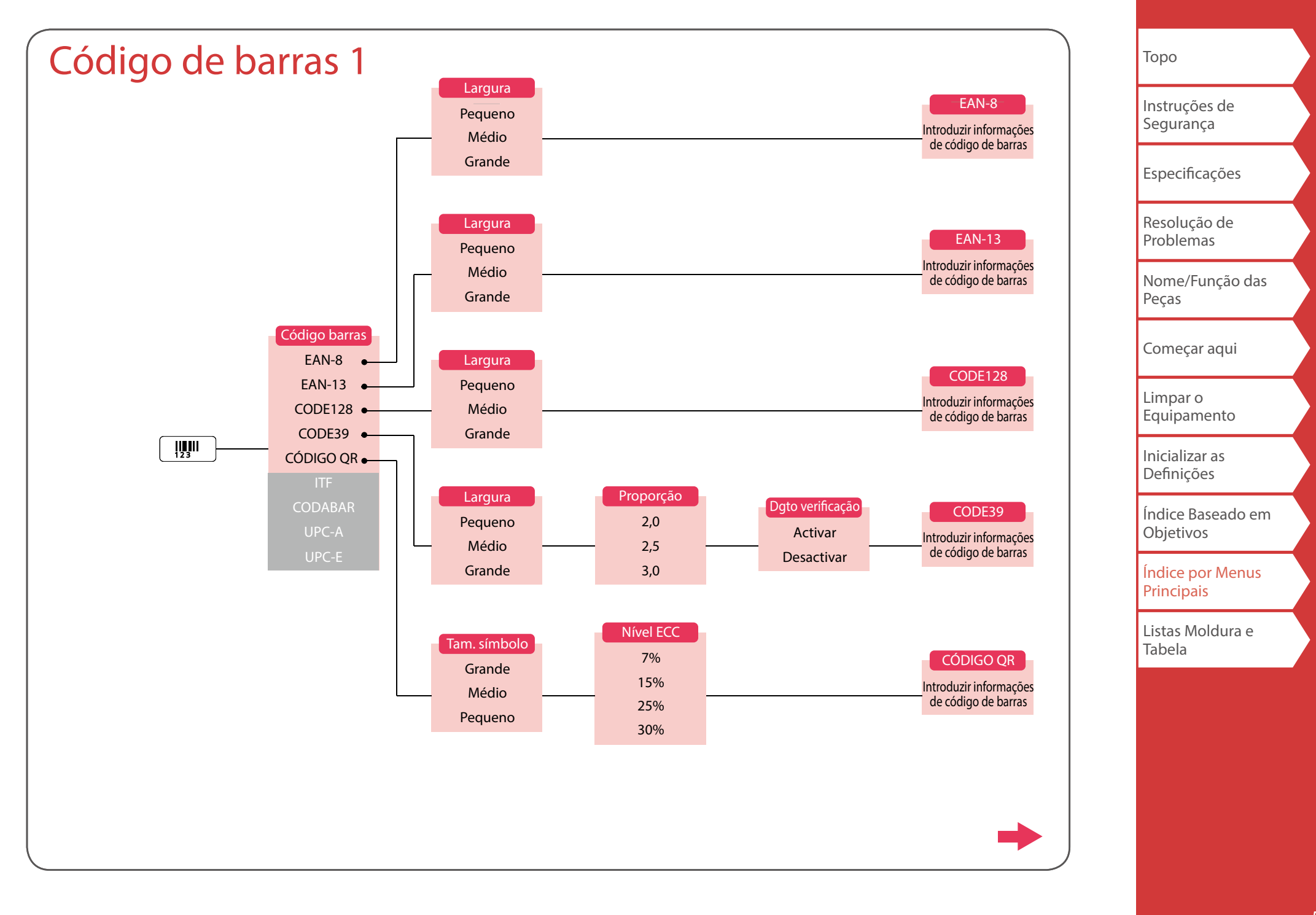

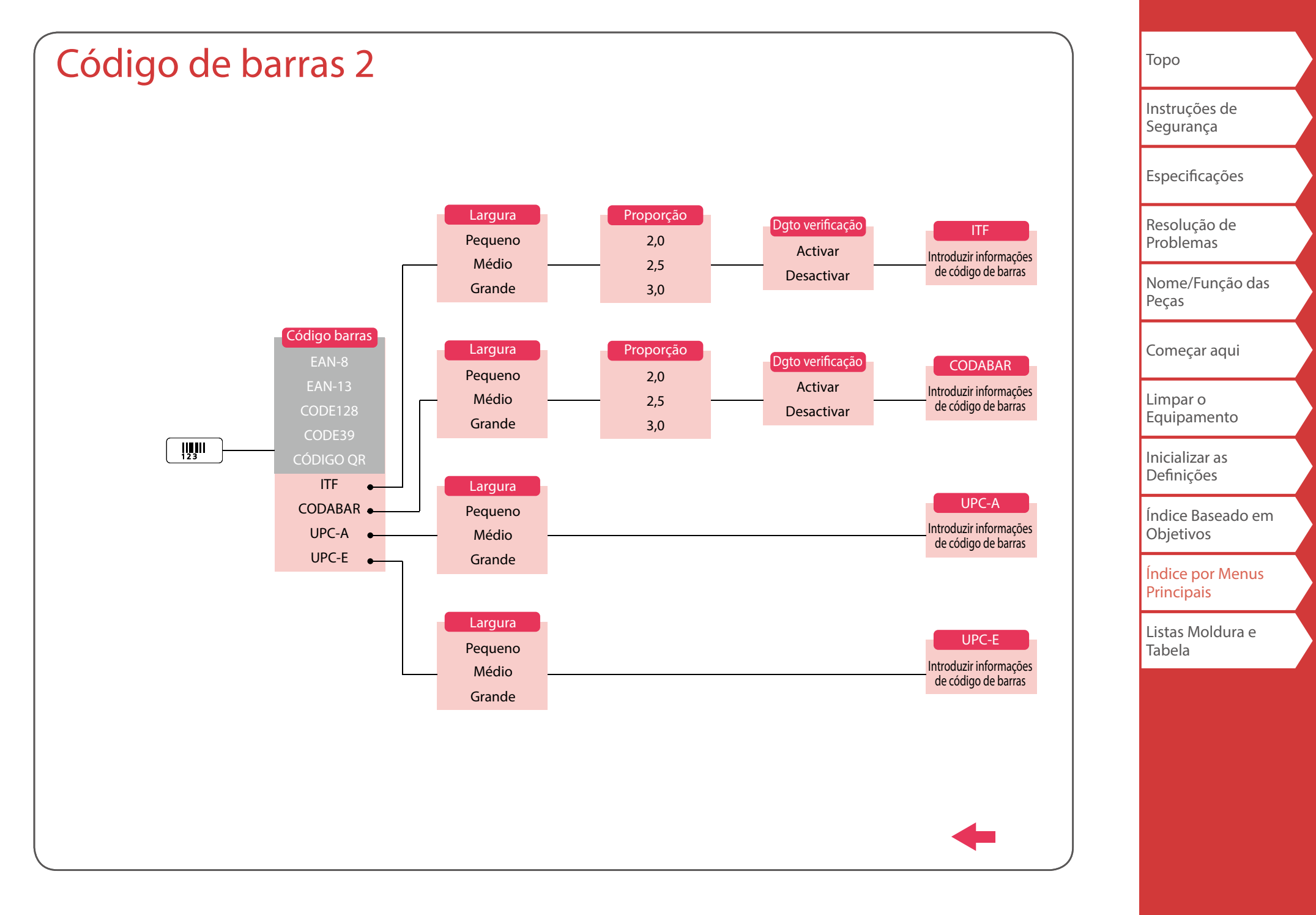

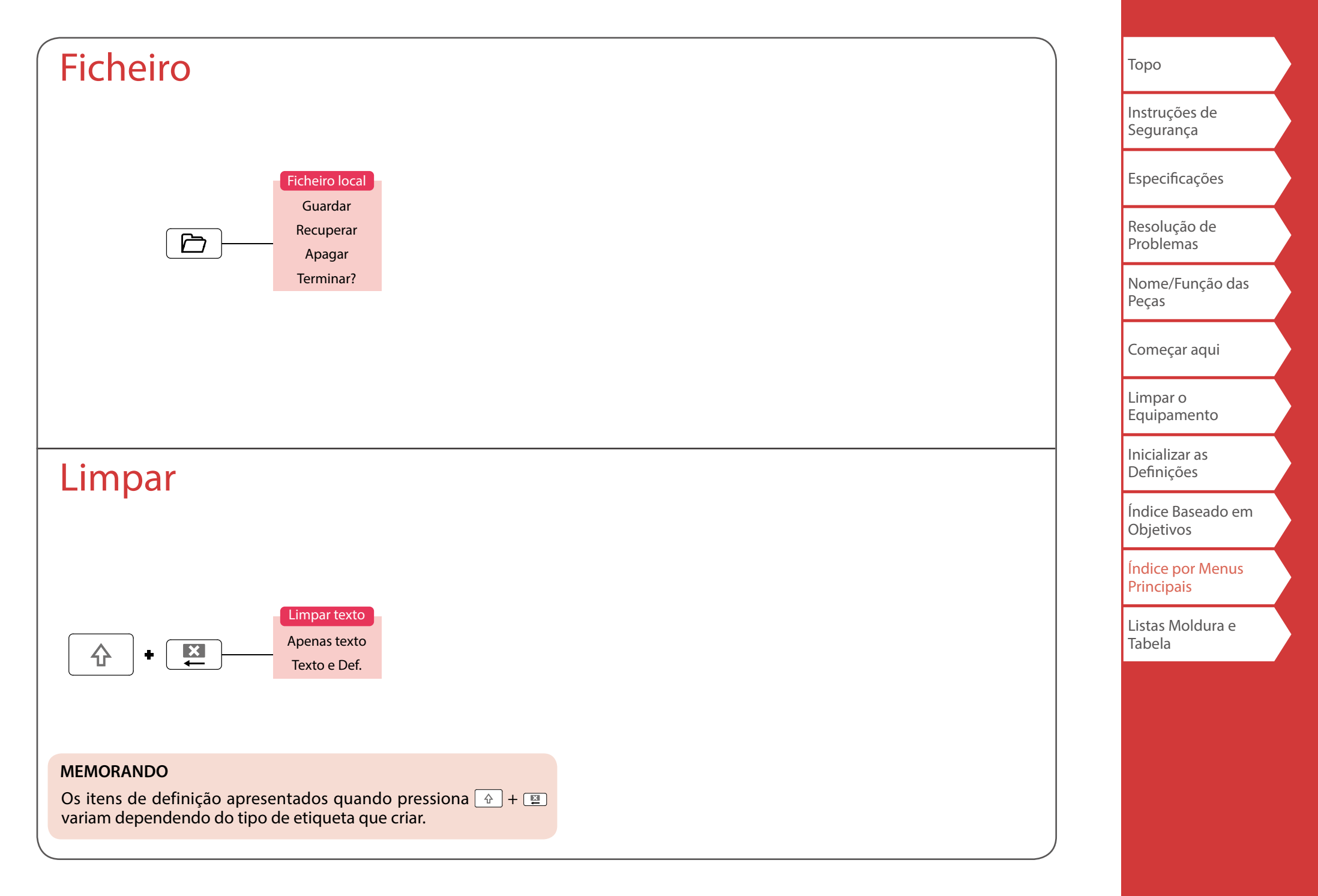

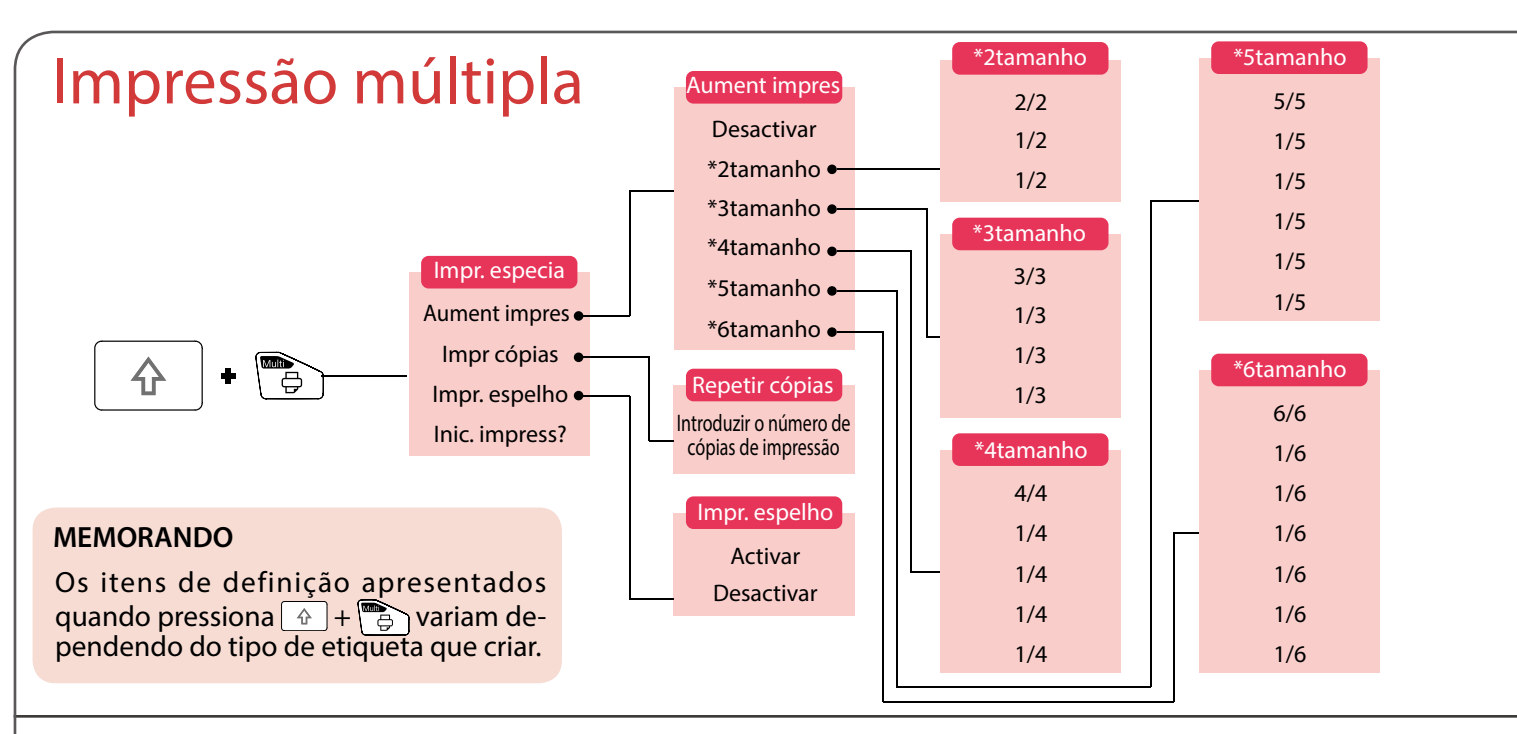

## Alimen./Cortar

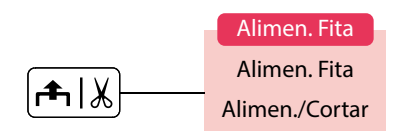

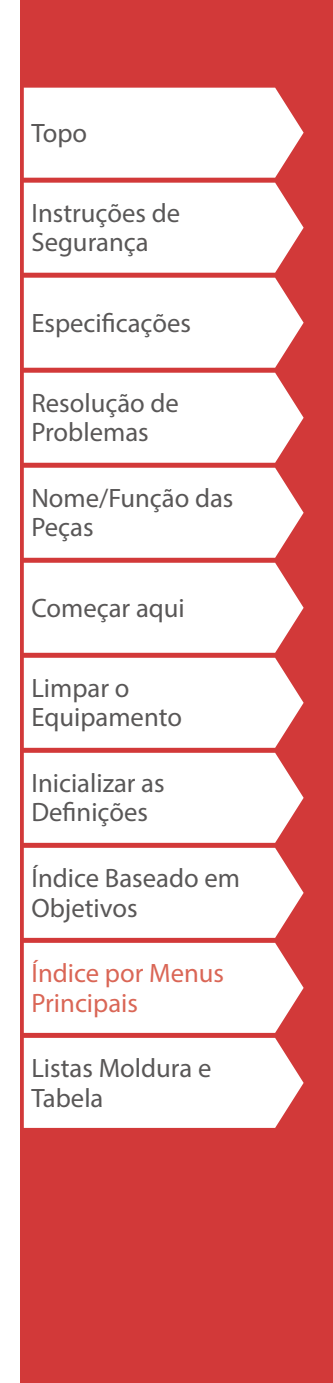

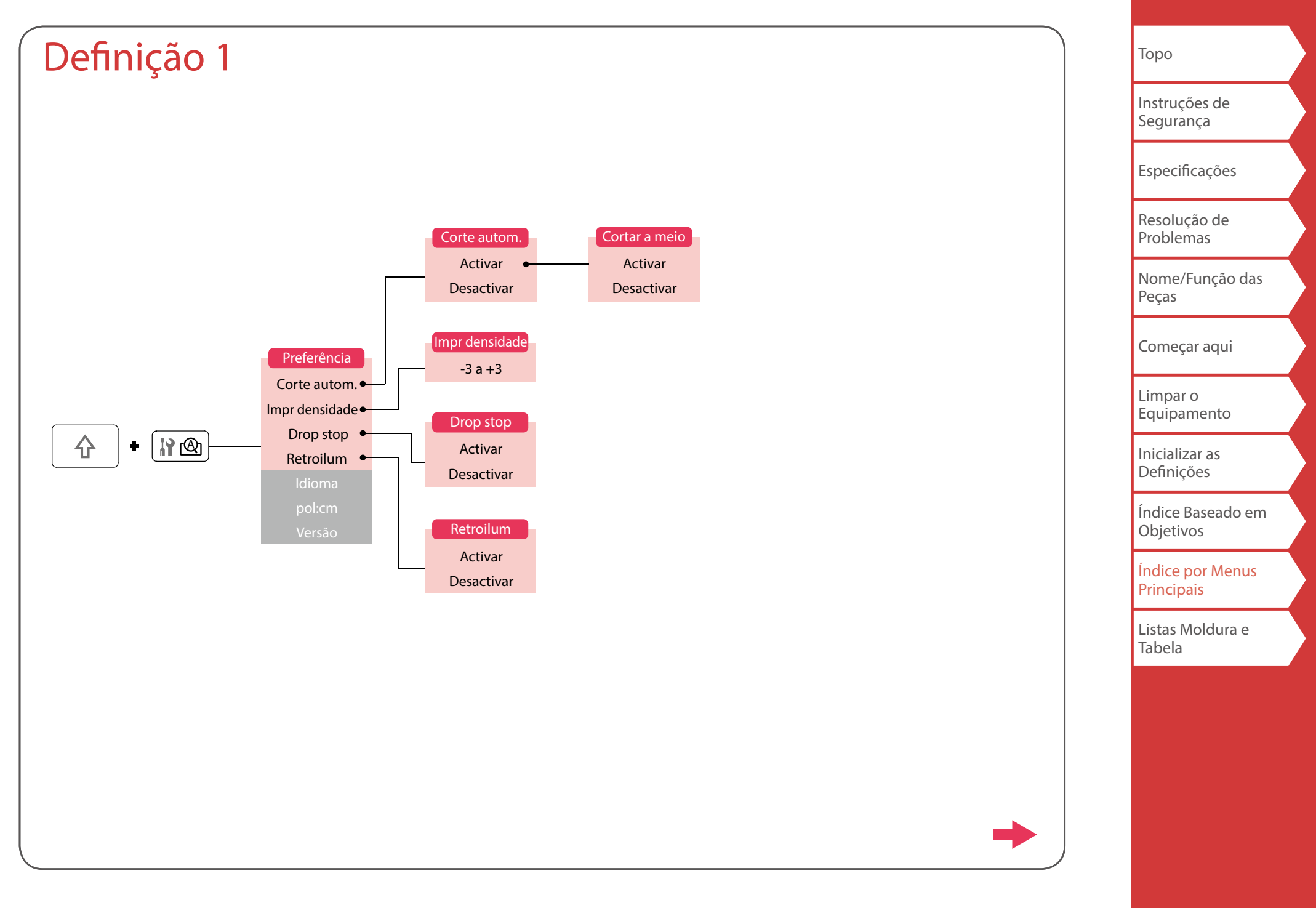

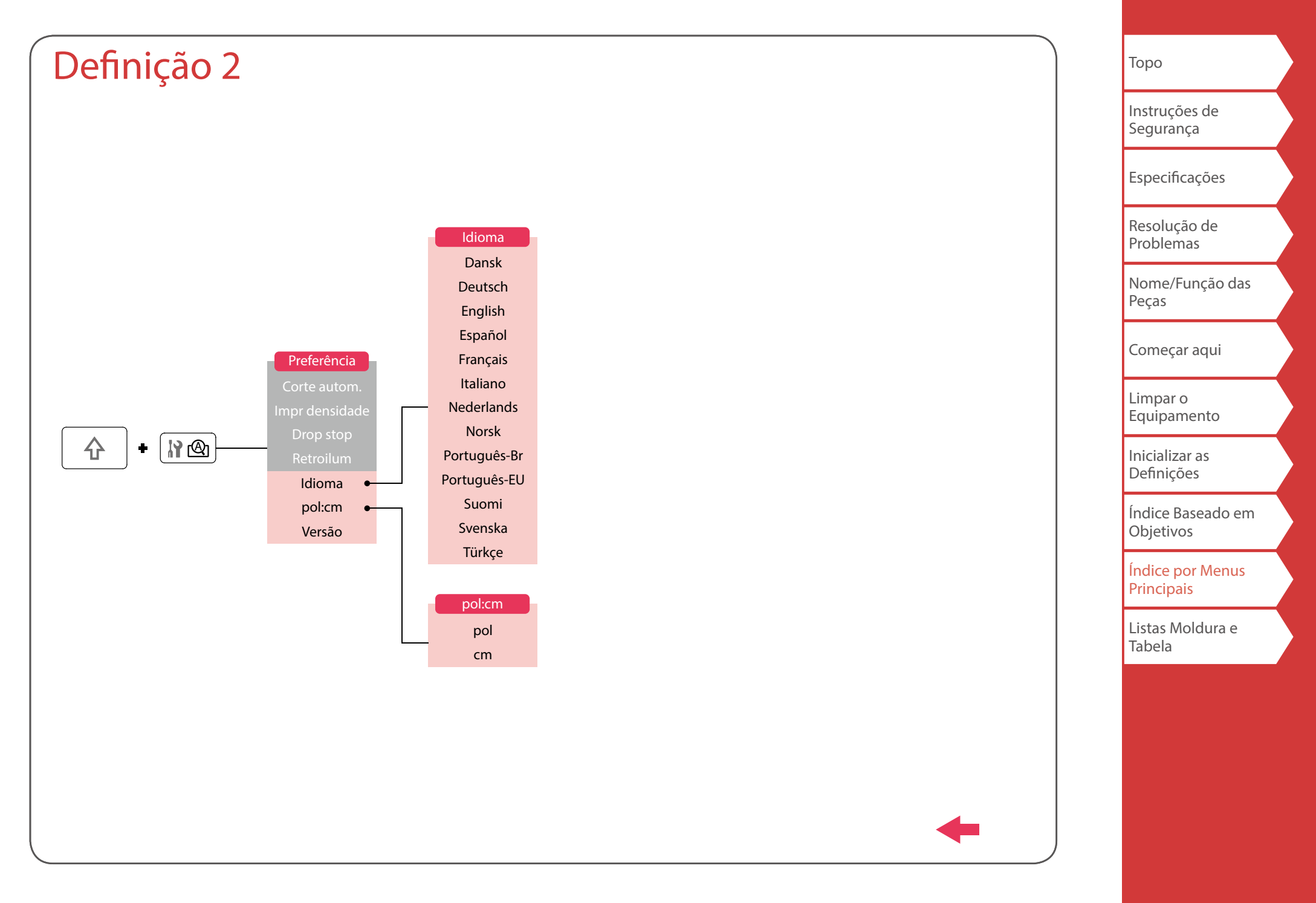

# Acentuação

| Α | Á | À | Â | Ã | Ä  | Å | Æ | Ā | Ą | Ă |   |
|---|---|---|---|---|----|---|---|---|---|---|---|
| С | Ç | Č | Ċ | Ć |    |   |   |   |   |   |   |
| D | Ð | Ď |   |   |    |   |   |   |   |   |   |
| Ε | É | È | Ë | Ê | Œ  | Æ | Ø | Ē | Ę | Ė | Ě |
| G | Ģ | Ġ | Ğ |   |    |   |   |   |   |   |   |
| Η | Ħ |   |   |   |    |   |   |   |   |   |   |
| I | Í | Ϊ | Î | Ì | IJ | Ī | Į | İ |   |   |   |
| K | Ķ |   |   |   |    |   |   |   |   |   |   |
| L | Ļ | Ł | Ĺ | Ľ | Ŀ  |   |   |   |   |   |   |
| Ν | Ñ | Ň | Ņ | Ń | Ŋ  |   |   |   |   |   |   |
| 0 | Ó | Ô | Œ | Õ | Ò  | Ö | Ø | Ő | Ō | Q |   |
| Ρ | Þ |   |   |   |    |   |   |   |   |   |   |
| R | Ř | Ŕ |   |   |    |   |   |   |   |   |   |
| S | Š | Ś | Ş |   |    |   |   |   |   |   |   |
| Т | Ť | Ţ | Ŧ |   |    |   |   |   |   |   |   |
| U | Ú | Ü | Ù | Û | Ů  | Ű | Ū | Ų | Ŋ |   |   |
| W | Ŵ |   |   |   |    |   |   |   |   |   |   |
| Υ | Ý | Ÿ | Ŷ |   |    |   |   |   |   |   |   |
| Ζ | Ž | Ż | Ź | 3 |    |   |   |   |   |   |   |
|   |   |   |   |   |    |   |   |   |   |   |   |

| а | á | à | â | ã | ä  | å  | æ | <u>a</u> | ā | ą | ă |
|---|---|---|---|---|----|----|---|----------|---|---|---|
| С | Ç | ć | č | Ċ |    |    |   |          |   |   |   |
| d | ð | đ | ď |   |    |    |   |          |   |   |   |
| е | é | è | ë | ê | œ  | æ  | ē | ę        | ė | ě |   |
| g | ģ | ġ | ğ |   |    |    |   |          |   |   |   |
| h | ħ |   |   |   |    |    |   |          |   |   |   |
| i | í | ï | î | ì | ij | ī  | į | I        |   |   |   |
| k | ķ |   |   |   |    |    |   |          |   |   |   |
|   | ļ | ł | Í | ľ | ŀ  |    |   |          |   |   |   |
| n | ñ | ň | ņ | ń | ŋ  | 'n |   |          |   |   |   |
| 0 | ó | Ô | œ | Õ | ò  | ö  | Ø | ō        | ő | ō | ď |
| р | þ |   |   |   |    |    |   |          |   |   |   |
| r | ř | ŕ |   |   |    |    |   |          |   |   |   |
| S | ß | Š | ś | Ş | ŝ  |    |   |          |   |   |   |
| t | ť | ţ | ŧ |   |    |    |   |          |   |   |   |
| u | ú | ü | ù | û | ů  | ű  | ū | ų        | ư |   |   |
| w | ŵ |   |   |   |    |    |   |          |   |   |   |
| у | ý | ÿ | ŷ |   |    |    |   |          |   |   |   |
| z | ž | ż | ź | 3 |    |    |   |          |   |   |   |
| ? | ż |   |   |   |    |    |   |          |   |   |   |
| ! | i |   |   |   |    |    |   |          |   |   |   |

| Торо                           |  |
|--------------------------------|--|
| Instruções de<br>Segurança     |  |
| Especificações                 |  |
| Resolução de<br>Problemas      |  |
| Nome/Função das<br>Peças       |  |
| Começar aqui                   |  |
| Limpar o<br>Equipamento        |  |
| Inicializar as<br>Definições   |  |
| Índice Baseado em<br>Objetivos |  |
| Índice por Menus<br>Principais |  |
| Listas Moldura e<br>Tabela     |  |
|                                |  |

# Listas Moldura e Tabela

Moldura

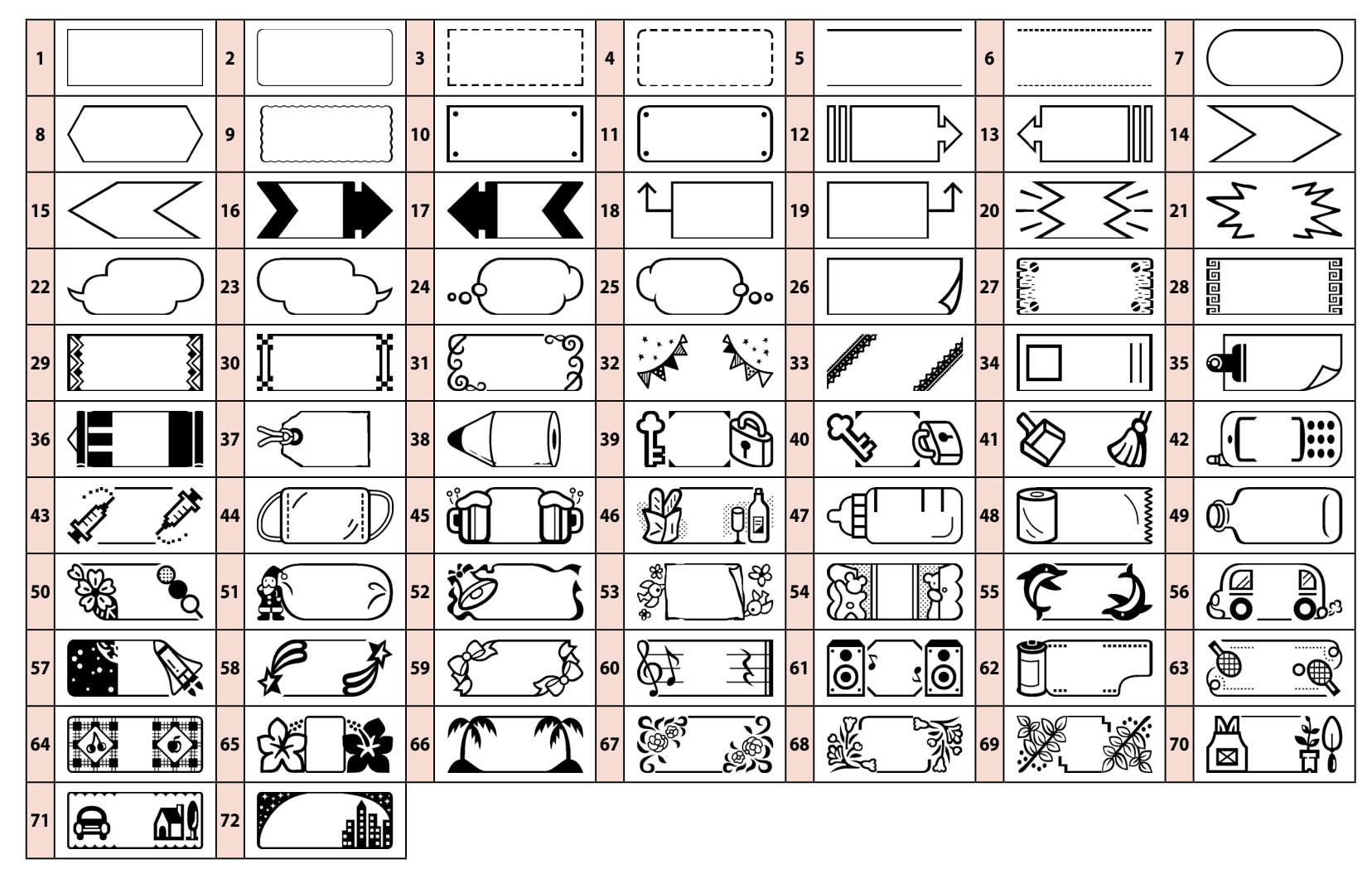

| Торо                           |  |
|--------------------------------|--|
| Instruções de<br>Segurança     |  |
| Especificações                 |  |
| Resolução de<br>Problemas      |  |
| Nome/Função das<br>Peças       |  |
| Começar aqui                   |  |
| Limpar o<br>Equipamento        |  |
| Inicializar as<br>Definições   |  |
| Índice Baseado em<br>Objetivos |  |
| Índice por Menus<br>Principais |  |
| Listas Moldura e<br>Tabela     |  |

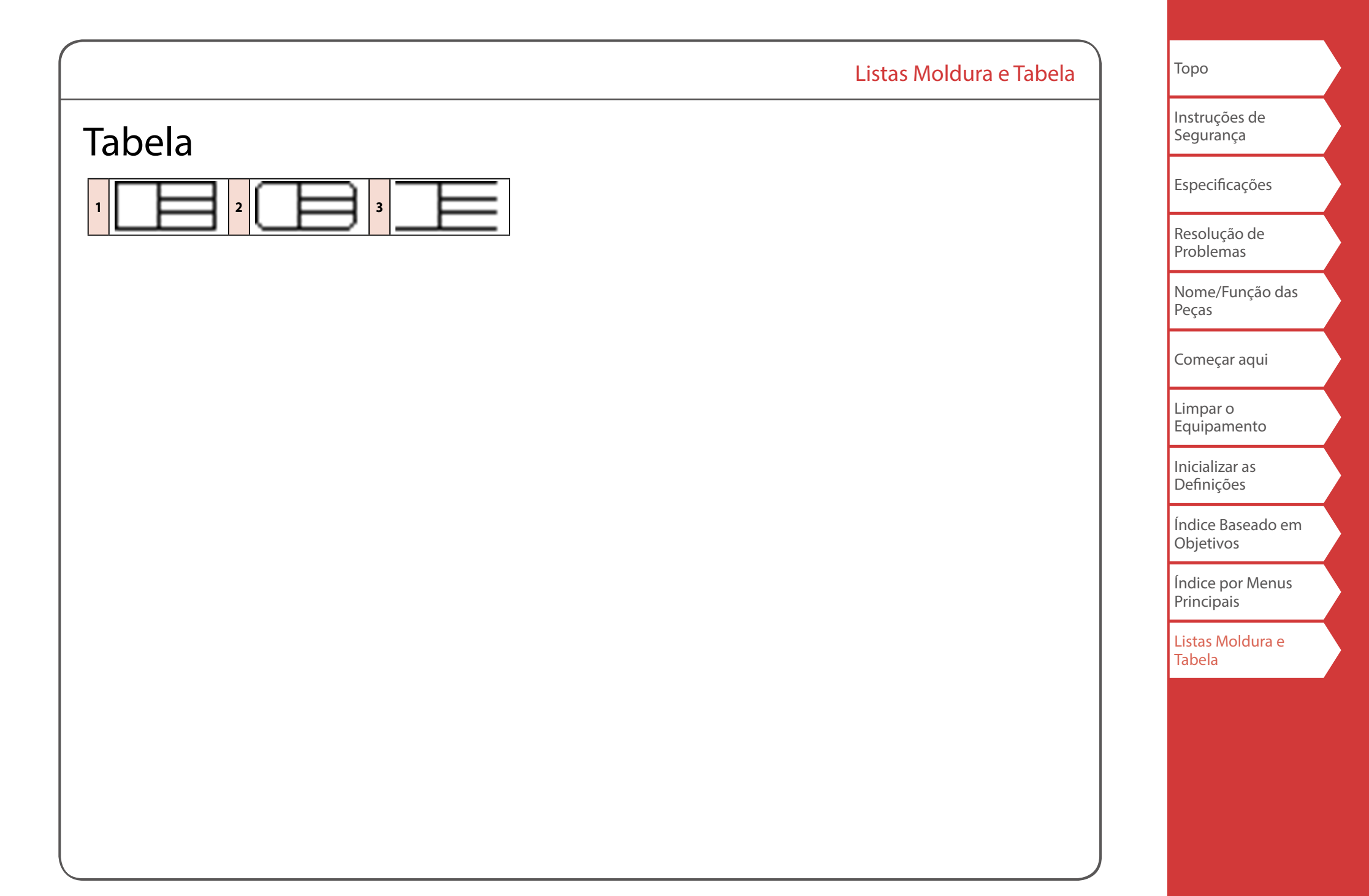